### จอภาพ Dell™ E1913S/E1913/E2213

## จอภาพ Dell™ E1913S/E1913/E2213

#### <u>คู่มือผู้ใช้</u>

การดั้งค่าความละเอียดการแสดงผลเป็น 1280 x 1024 (สำหรับ E1913S) หรือ 1440 x 900 (สำหรับ E1913) หรือ 1680 x 1050 (สำหรับ E2213) (มากที่สุด)

ข้อมูลในเอกสารนี้อาจเปลี่ยนแปลงได้โดยไม่ต้องแจ้งให้ทราบ © 2012 Dell Inc. สงวนลิขสิทธิ์

้ห้ามทำข้ำเอกสารเหล่านี้ในลักษณะใดๆ ก็ตามโดยไม่ได้รับอนุญาตเป็นลายลักษณ์อักษรจาก Dell Inc. โดยเด็ดขาด

เครื่องหมายการค้าที่ใช้ในเนื้อหานี้: *Dell* และโลโก้ *DELL* เป็นเครื่องหมายการค้าของ Dell Inc.; Microsoft <sub>และ</sub> Windows เป็นเครื่องหมายการค้า หรือเครื่องหมายการค้าจดทะเบียนของ Microsoft Corporation ในประเทศสหรัฐอเมริกาและ/หรือประเทศอื่นๆ ENERGY STAR เป็นเครื่องหมายการค้าจดทะเบียนของตัวแทนป้องกันสิ่งแวดล้อมแห่งสหรัฐอเมริกา ในฐานะที่เป็นหุ้นส่วนของ ENERGY STAR, Dell Inc. สร้างผลิดภัณฑ์นี้ขึ้นมาให้มีคุณสมบัติตรงตามคำแนะนำของ ENERGY STAR สำหรับประสิทธิภาพในการใช้ พลังงาน

อาจมีการใช้เครื่องหมายการค้าและชื่อการค้าอื่นในเอกสารฉบับนี้เพื่ออ้างถึงบริษัทที่เป็นเจ้าของเครื่องหมายและชื่อหรือผลิดภัณฑ์ของบริษัทเหล่านี้ Dell Inc. ขอประกาศว่าเราไม่มีความสนใจในเครื่องหมายการค้าและชื่อทางการค้าของบริษัทอื่น นอกจากของบริษัทเราเอง

รุ่ษ E1913Sf/E1913Sc/E1913c/E2213c

พฤศจิกายน 2012 การแก้ไขครั้งที่ AO2

| เกี่ | <b>٤</b> ١ <sup>.</sup> | วก่ | <sub>ู</sub> ับ | จอ | ານ | าท | ข | อ | ა | ค | ณ |
|------|-------------------------|-----|-----------------|----|----|----|---|---|---|---|---|
|      |                         |     |                 |    |    |    |   |   |   | _ |   |

<u>การตั้งค่าจอภาพ</u>

<u>การใช้งานจอภาพ</u>

<u>การแก<sup>้</sup>ไขปัญหา</u>

<u>ภาคผนวก</u>

## หมายเหตุ, ข้อควรระวัง, คำเตือน

หมายเหตุ: หมายเหตุ ระบุถึงข้อมูลสำคัญ ที่ช่วยให้คุณใช้คอมพิวเตอร์ของคุณได้ดีขึ้น

<u>ข้อควรระวัง:</u> ข้อควรระวัง ระบุถึงความเสียหายที่อาจเกิดขึ้นต่อฮาร์ดแวร์ หรือการสูญเสียข้อมูล ถ้าไม่ปฏิบัติตามขั้นตอน

<mark>คำเตือน:</mark> คำเตือน ระบุถึงโอกาสที่จะเกิดความเสียหายต่อทรัพย*์*สิน การบาดเจ็บต่อร่างกาย หรือถึงขั้นเสียชีวิต

### ข้อมูลในเอกสารนี้อาจเปลี่ยนแปลงได้โดยไม่ต้องแจ้งให้ทราบ © 2012 Dell Inc. สงวนลิขสิทธิ์

้ห้ามทำซ้ำเอกสารเหล่านี้ในลักษณะใดๆ ก็ตามโดยไม่ได้รับอนุญาตเป็นลายลักษณ์อักษรจาก Dell Inc. โดยเด็ดขาด

เครื่องหมายการค้าที่ใช้ในเนื้อหานี้: *Dell* และโลโก้ *DELL* เป็นเครื่องหมายการค้าของ Dell Inc.; *Microsoft* และ *Windows* เป็นเครื่องหมายการค้า หรือเครื่องหมายการค้าจดทะเบียนของ Microsoft Corporation ในประเทศสหรัฐอเมริกาและ/หรือประเทศอื่นๆ *ENERGY STAR* เป็นเครื่องหมายการค้าของตัวแทนป้องกันสิ่งแวดล้อมแห่งสหรัฐอเมริกา ในฐานะที่เป็นหุ้นส่วนของ ENERGY STAR, Dell Inc. สร้างผลิตภัณฑ์นี้ขึ้นมาให้มีคุณสมบัติตรงตามคำแนะนำของ ENERGY STAR สำหรับประสิทธิภาพในการใช้พลังงาน

้อาจมีการใช้เครื่องหมายการค้าและชื่อการค้าอื่นในเอกสารฉบับนี้เพื่ออ้างถึงบริษัทที่เป็นเจ้าของเครื่องหมายและชื่อหรือผลิตภัณฑ์ของบริษัทเหล่านี้ Dell

รุ่น E1913Sf/E1913Sc/E1913c/E2213c

พฤษภาคม 2012 การแก้ไขครั้งที่ A02

#### <u>กลับไปยังหน<sup>้</sup>าสารบัญ</u>

### เกี่ยวกับจอภาพของคุณ

### ดู่มือผู้ใช้จอภาพ Dell™ E1913S/E1913/E2213

- รายการในกล่องบรรจุ
- คุณสมบัติผลิตภัณฑ์
- การระบุชิ้นส่วนและด้วควบคุมต่างๆ
- ข้อมูลจำเพาะจอภาพ
- ความสามารถพลักแอนด์เพลย์
- นโยบายคุณภาพ & พิกเซลของจอภาพ LCD
- คำแนะนำในการบำรุงรักษา

### รายการในกล่องบรรจุ

จอภาพของคุณส่งมอบมาพร้อมกับองค์ประกอบต่างๆ ดังแสดงด้านล่าง ตรวจดูให้แน่ใจว่าคุณได้รับขึ้นส่วนทั้งหมดครบถ้วน และ <u>ติดต่อ Dell™</u> ถ้ามีรายการใดๆ หายไป

💋 หมายเหตุ: บางรายการอาจเป็นอุปกรณ์ชื้อเพิ่ม และไม่ได้ส่งมอบมาพร้อมกับจอภาพของคุณ คุณสมบัติหรือสื่อบางชนิด อาจไม่มีในบางประเทศ

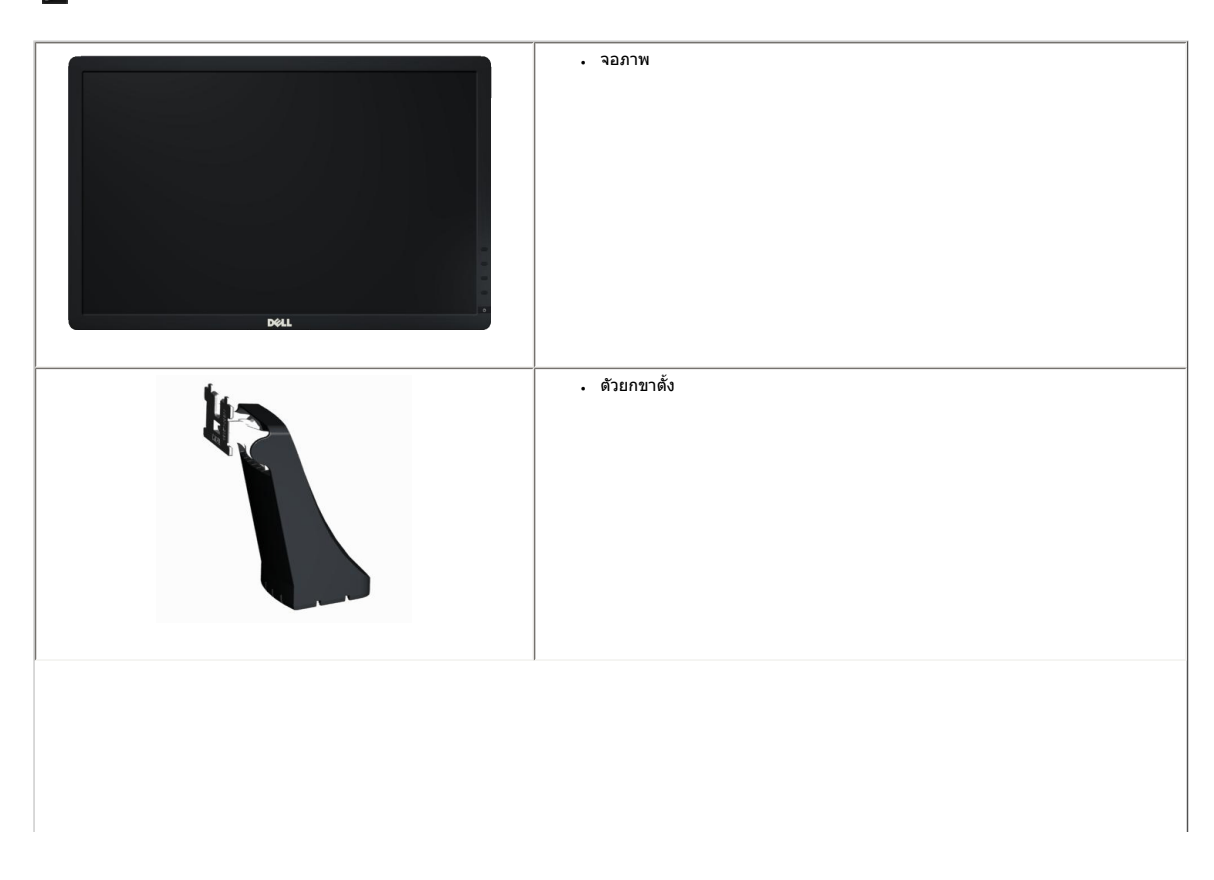

| . ฐานขาตั้ง                                                                    |
|--------------------------------------------------------------------------------|
| . สายไฟ                                                                        |
| . สายเคเบิล VGA (ต่อกับจอภาพ)                                                  |
| . สายเคเบิล DVI (สำหรับ E1913 และ E2213 เท่านั้น)                              |
| . แผ่น ไดรเวอร์และเอกสาร<br>. คู่มือเริ่มต้นฉบับย่อ<br>. คู่มือข่อมูลผลิตภัณฑ์ |

### คุณสมบัติผลิตภัณฑ**์**

จอแสดงผลแบบแบน Dell™ E1913S/E1913/E2213 เป็นจอแสดงผลผลึกคริสตัลเหลว แบบแอกทีฟแมทริกช์ ที่ใช้ทรานขิสเตอร์ฟิล์มแบบบาง คุณสมบัติของจอภาพ ประกอบด้วย:

- E1913S: พื้นที่แสดงผลที่สามารถรับชมได้ 48.3 ชม. (19.0 นิ้ว) ความละเอียด 1280 x 1024 บวกการสนับสนุนการแสดงผลที่ความละเอียดด่ากว่าแบบเด็มหนาจอ
- E1913: พื้นที่แสดงผลที่สามารถรับชนได้ 48.3 ชม. (19.0 นิ้ว) ความละเอียด 1440 x
   900 บวกการสนับสนุนการแสดงผลที่ความละเอียดด่ากว่าแบบเด็มหน้าจอ
- E2213: พื้นที่แสดงผลที่สามารถรับชมได้ 55.9 ชม. (22.0 นิ้ว) ความละเอียด 1680 x 1050 บวกการสนับสนุนการแสดงผลที่ความละเอียดต่ำกว่าแบบเด็มหน้าจอ
- ความสามารถในการปรับความเอียง

- ขาดั้งที่สามารถถอดได้ และรูยึดที่ตรงดามมาดรฐานสมาคมมาดรฐานวิดีโออิเล็กทรอนิกส์ (VESA) 100 มม. เพื่อเป็นทางเลือกหลายๆ วิธีในการยึดจอภาพให้เลือกใช้
- ความสามารถพลักแอนด์เพลย์ ถ้าระบบของคุณสนับสนุน
- การปรับแต่งที่แสดงบนหน้าจอ (OSD) สำหรับการตั้งค่าและการปรับหน้าจอที่ง่าย
- แผ่นชอฟต์แวร์และเอกสาร ซึ่งประกอบด้วยไฟล์ข้อมูล (INF), ไฟล์การจับคู่สีภาพ (ICM) และเอกสารของผลิตภัณฑ์
- ตัวจัดการการแสดงผล Dell (อยู่ในแผ่น CD ที่มาพร<sup>้</sup>อมกับจอภาพ)
- สล็อตล็อคเพื่อความปลอดภัย
- ความสามารถในการจัดการทรัพย์สิน
- คุณสมบัติที่สอดคล<sup>้</sup>องกับ ENERGY STAR
- คุณสมบัติที่สอดคล้องกับ EPEAT™ Gold
- คุณสมบัติที่สอดคล้องกับ RoHS
- ลดการใช้ฮาโลเจน
- จอแสดงผลที่ได้รับการรับรอง TCO

### การระบุขึ้นส่วนและตัวควบคุมต่างๆ

### มุมมองด้านหน้า

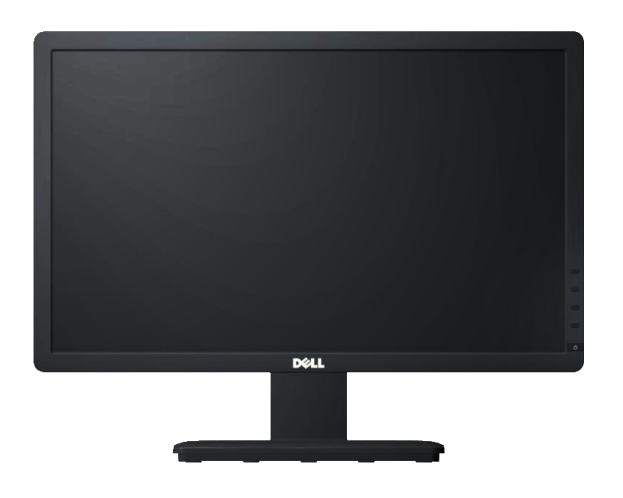

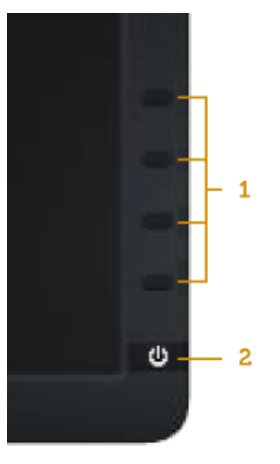

| 1. | ปุ่มพึงก์ชั่น (สำหรับข้อมูลเพิ่มเดิม, ดู <u>การใช้งานจอภาพ</u> ) |
|----|------------------------------------------------------------------|
| 2. | ปุ่มเปิด/ปิด (พร้อมไฟแสดงสถานะ LED)                              |

### มุมมองด้านหลัง

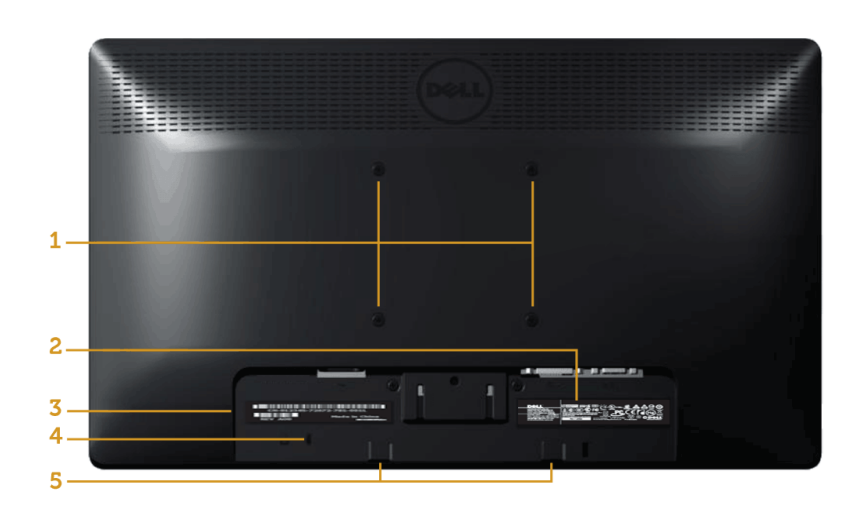

| ฉลาก | คำอธิบาย                   | การใข้                                                            |
|------|----------------------------|-------------------------------------------------------------------|
| 1    | รูยึด VESA (100 มม.)       | เพื่อยึดจอภาพ                                                     |
| 2    | ฉลากแสดงข้อมูล             | ข้อมูลแรงดันไฟฟ้าและพลังงาน                                       |
| 3    | ฉลากหมายเลขซีเรียลบาร์โค้ด | ดูฉลากนี้ ถ้าคุณจำเป็นต้องติดต่อ Dell สำหรับการสนับสนุนด้านเทคนิค |
| 4    | สล็อตล็อคเพื่อความปลอดภัย  | ใช้ล็อคเพื่อความปลอดภัยกับสล็อด เพื่อช่วยป้องกันจอภาพของคุณ       |
| 5    | แผ่นยึด Dell ชาวนด์บาร์    | ในการดิด Dell ซาวนด์บาร์ที่เป็นอุปกรณ์ซื้อเพิ่ม                   |

### มุมมองด้านข้าง

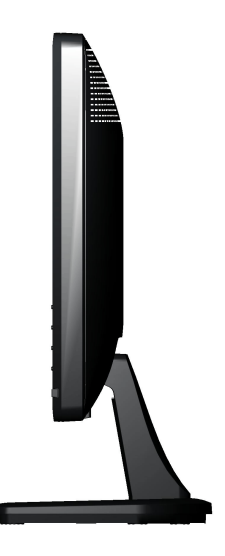

#### ด้านขวา

#### มุมมองด้านล่าง

#### E1913S:

#### E1913/E2213:

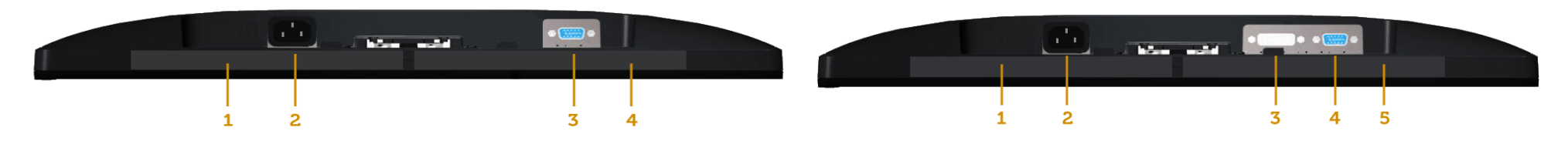

|      |                                   |                                                                | ฉลาก | คำอธิบาย                          | การใช้                                                         |
|------|-----------------------------------|----------------------------------------------------------------|------|-----------------------------------|----------------------------------------------------------------|
| ฉลาก | ดำอธิบาย                          | การใข้                                                         | 1    | ฉลากระเบียบข <sup>้</sup> อบังคับ | แสดงการรับรองดามระเบียบข <sup>้</sup> อบังคับด่างๆ             |
| 1    | ฉลากระเบียบข <sup>้</sup> อบังคับ | แสดงการรับรองดามระเบียบข <sup>้</sup> อบังคับต่างๆ             | 2    | ขัวต่อไฟ AC                       | เพื่อเชื่อมต่อสายไฟของจอภาพ                                    |
| 2    | ขั้วต่อไฟ AC                      | เพื่อเชื่อมต่อสายไฟของจอภาพ                                    |      |                                   |                                                                |
| 3    | ขัวต่อ VGA                        | เพื่อเชื่อมด่อคอมพิวเดอร์ของคุณเข้ากับจอภาพโดยใช้สายเคเบิล VGA | 3    | ขั้วด่อ DVI                       | เพื่อเชื่อมด่อคอมพิวเดอร์ของคุณเข้ากับจอภาพโดยใช้สายเคเบิล DVI |
| 4    | ฉลากระเบียบข้อบังคับ              | แสดงการรับรองตามระเบียบข <sup>้</sup> อบังคับต่างๆ             | 4    | ขัวด่อ VGA                        | เพื่อเชื่อมต่อคอมพิวเตอร์ของคุณเข้ากับจอภาพโดยใช้สายเคเบิล VGA |
|      |                                   |                                                                | 5    | ฉลากระเบียบข <sup>้</sup> อบังคับ | แสดงการรับรองตามระเบียบข <sup>้</sup> อบังคับต่างๆ             |
|      |                                   |                                                                |      |                                   |                                                                |

### ข้อมูลจำเพาะจอภาพ

้ส่วนต่อไปนี้ ให้ข้อมูลเกี่ยวกับโหมดการจัดการพลังงานแบบต่างๆ และการกำหนดพินสำหรับขั้วต่อแบบต่างๆ ของจอภาพของคุณ

#### โหมดการจัดการพลังงาน

้ถ้าคุณมีการ์ดแสดงผลหรือซอฟด์แวร์ที่สอดคล้องกับ DPM ของ VESA ติดตั้งอยู่ใน PC ของคุณ, จอภาพจะลดการสิ้นเปลืองพลังงานเมื่อไม่ได้ใช้งานโดยอัตโนมัติ สถานะนี้เรียกว่า โ*หมดประหนัดพลังงาน* เมาส์ หรืออุปกรณ์ปอนข้อมูลอื่นๆ จอภาพจะกลับมาทำงานโดยอัตโนมัติ ดารางต่อไปนี้แสดงการสิ้นเปลืองพลังงาน และการส่งสัญญาณของคุณสมบัติการประหยัดพลังงานอัตโนมัตินี้:

#### E1913S:

| โหมด VESA     | ชิงค์แนวนอน | ชิงค์แนวตั้ง | วิดีโอ | ไฟแสดงสถานะเพาเวอร์ | การสิ้นเปลืองพลังงาน                      |
|---------------|-------------|--------------|--------|---------------------|-------------------------------------------|
| การทำงานปกติ  | แอกทีฟ      | แอกทีฟ       | แอกทีฟ | สีน้ำเงิน           | 23 วัดด์ (สูงที่สุด)<br>18 วัดด์ (ทั่วไป) |
| โหมดไม่แอกทีฟ | ไม่แอกทีฟ   | ไม่แอกทีฟ    | กะพริบ | สีเหลือง            | น้อยกว่า 0.5 วัดด์                        |
| ปิดเครื่อง    | -           | -            | -      | ดับ                 | น้อยกว่า 0.5 วัดด์                        |

#### E1913:

| โหมด VESA     | ซิงค์แนวนอน | ชิงค์แนวตั้ง | วิดีโอ | ไฟแสดงสถานะเพาเวอร์ | การสิ้นเปลืองพลังงาน                    |
|---------------|-------------|--------------|--------|---------------------|-----------------------------------------|
| การทำงานปกติ  | แอกทีฟ      | แอกทีฟ       | แอกทีฟ | สีน้ำเงิน           | 23 วัดด (สูงที่สุด)<br>18 วัดด (ทั่วไป) |
| โหมดไม่แอกทีฟ | ไม่แอกทีฟ   | ไม่แอกทีฟ    | กะพริบ | สีเหลือง            | น้อยกว่า 0.5 วัดด์                      |
| ปิดเครื่อง    | -           | -            | -      | ดับ                 | น้อยกว่า 0.5 วัดด์                      |

E2213:

| โหมด VESA                                                       | ชิงค์แนวนอน | ชิงค์แนวตั้ง | วิดีโอ | ไฟแสดงสถานะเพาเวอร์ | การสิ้นเปลืองพลังงาน                    |
|-----------------------------------------------------------------|-------------|--------------|--------|---------------------|-----------------------------------------|
| การทำงานปกติ                                                    | แอกทีฟ      | แอกทีฟ       | แอกทีฟ | สีน้ำเงิน           | 24 วัดด (สูงที่สุด)<br>19 วัดด (ทั่วไป) |
| โหมดไม่แอกทีฟ                                                   | ไม่แอกทีฟ   | ไม่แอกทีฟ    | กะพริบ | สีเหลือง            | น้อยกว่า 0.5 วัดด์                      |
| ปีดเครื่อง                                                      | -           | -            | -      | ดับ                 | น้อยกว่า 0.5 วัดต์                      |
| SD จะทำงานเฉพาะในโหมด <i>การทำงานปกติ</i> เท่านั้น เมื่อกดปมใดๆ |             |              |        |                     |                                         |

OSD จะทำงานเฉพาะในโหมด *การทำงานปกติ* ยกเว้นปุ่มเพาเวอร์ในโหมดไม่แอกทีฟ, ข้อความด่อไปนี้จะแสดงขึ้น:

#### Dell E1913S

There is no signal coming from your computer. Press any key on the

keyboard or move the mouse to wake it up.

#### Dell E1913/E2213

There is no signal coming from your computer. Press any key on the

keyboard or move the mouse to wake it up. If there is no display, press the monitor

button now to select the correct input source on the On-Screen-Display

menu.

I

เปิดทำงานคอมพิวเตอร์ และจอภาพ เพื่อเข้าถึงยัง <u>OSD</u>

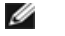

หมายเหตุ: จอภาพ Dell E1913S/E1913/E2213 เป็นจอภาพที่สอดคล้องกับมาดรฐาน ENERGY STAR®

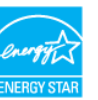

- \* การไม่สิ้นเปลืองพลังงานเลยในโหมด ปิดเครื่อง สามารถทำได้โดยการถอดสายไฟออกจากจอภาพเท่านั้น
- \*\* การสิ้นเปลืองพลังงานสูงสุดโดยเปิดความสว่างและคอนทราสต์สูงที่สุด

#### การกำหนดพิน

#### ขั้วต่อ D-Sub 15 พิน

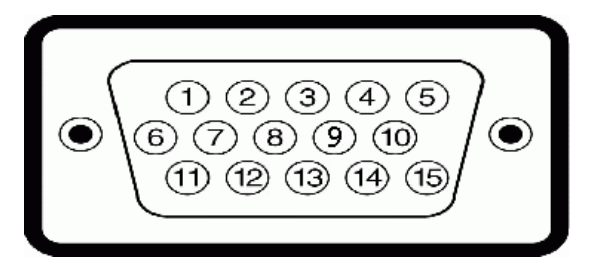

| หมายเลขพิน | ด้านข้างจอภาพของสายเคเบิลสัญญาณด้านข้าง 15 พิน |
|------------|------------------------------------------------|
| 1          | วิดีโอ-สีแดง                                   |
| 2          | วิดีโอ-สีเขียว                                 |
| 3          | วิดีโอ-สีน้ำเงิน                               |
| 4          | GND                                            |
| 5          | ทดสอบตัวเอง                                    |
| 6          | GND-R                                          |
| 7          | GND-G                                          |
| 8          | GND-B                                          |
| 9          | DDC +5V                                        |
| 10         | GND-ชิงค์                                      |
| 11         | GND                                            |
| 12         | ข้อมูล DDC                                     |
| 13         | ชิงค์แนวนอน                                    |
| 14         | ซิงค์แนวดั้ง                                   |
| 15         | นาฬิกา DDC                                     |

#### ขั้วต่อ DVI

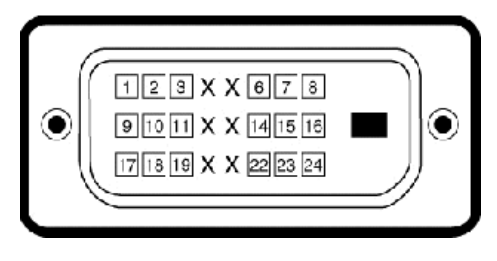

| หมายเลขพิน | ด้านข้าง 24 พินของสายสัญญาณที่เชื่อมต่อ |
|------------|-----------------------------------------|
| 1          | TMDS RX2-                               |

| 2  | TMDS RX2+       |
|----|-----------------|
| 3  | TMDS กราวนด์    |
| 4  | ทศนิยม          |
| 5  | ทศนิยม          |
| 6  | นาฬิกา DDC      |
| 7  | ข้อมูล DDC      |
| 8  | ทศนิยม          |
| 9  | TMDS RX1-       |
| 10 | TMDS RX1+       |
| 11 | TMDS กราวนด์    |
| 12 | ทศนิยม          |
| 13 | ทศนิยม          |
| 14 | +5 V เพาเวอร์   |
| 15 | ทดสอบดัวเอง     |
| 16 | ดรวจจับฮ็อตพลัก |
| 17 | TMDS RX0-       |
| 18 | TMDS RX0+       |
| 19 | TMDS กราวนด์    |
| 20 | ทศนิยม          |
| 21 | ทศนิยม          |
| 22 | TMDS กราวนด์    |
| 23 | TMDS นาฬิกา+    |
| 24 | TMDS นาฬิกา-    |

### ความสามารถพลักแอนด์เพลย์

คุณสามารถติดตั้งจอภาพในระบบที่มีคุณสมบัติพลักแอนด์เพลย์ จอภาพจะให้ข้อมูลการระบุจอแสดงผลแบบขยาย (EDID) แก่คอมพิวเดอร์โดยอัดโนมัติโดยใช้โปรโดคอลแช่นเนลข้อมูลการแสดงผล (DDC) เพื่อที่ระบบสามารถกำหนดค่าด้วยตัวเอง และปรับการตั้งค่าด่างๆ ของจอภาพได้อย่างเหมาะสมที่สุด การติดตั้งจอภาพส่วนมากเป็นระบบอัดโนมัติ คุณสามารถเลือกการตั้งค่าที่แตกด่างได้ ถ้าด้องการ

### ข้อมูลจำเพาะจอแสดงผลแบบแบน

| หมายเลขรุ่น              | จอภาพ Dell E1913S                                           | จอภาพ Dell E1913                                                 | จอภาพ Dell E2213                                                 |
|--------------------------|-------------------------------------------------------------|------------------------------------------------------------------|------------------------------------------------------------------|
| ชนิดหน้าจอ               | แอกทีฟแมทริกซ์ - TFT LCD                                    | แอกทีฟแมทริกซ์ - TFT LCD                                         | แอกทีฟแมทริกซ์ - TFT LCD                                         |
| ชนิดจอแสดงผล             | TN                                                          | TN                                                               | TN                                                               |
| ขนาดหน้าจอ               | 48.3 ซม. (19.0 นิ้ว) (ขนาดภาพที่สามารถรับชมได้<br>19.0 ซม.) | 48.3 ชม. (19.0 นิ้ว) (ขนาดภาพที่สามารถรับชมได้กว้าง<br>19.0 ชม.) | 55.9 ซม. (22.0 นิ้ว) (ขนาดภาพที่สามารถรับชมได้กว้าง<br>22.0 ซม.) |
| พื้นที่การแสดงผลพรีเซ็ด: |                                                             |                                                                  |                                                                  |
| . แนวนอน                 | 376.3 มม. (14.81 นิ้ว)                                      | 408.2 มม. (16.07 นิ้ว)                                           | 473.8 มม. (18.65 นิ้ว)                                           |
| . แนวตั้ง                | 301.1 มม. (11.85 นิ้ว)                                      | 255.2 ມມ. (10.05 ນິ້ວ)                                           | 296.1 ມມ. (11.66 ນິ້ວ)                                           |
|                          |                                                             |                                                                  |                                                                  |

| ขนาดพิกเซล                  | 0.294 มม.                                | 0.284 มม.                                | 0.282 มม.                                |
|-----------------------------|------------------------------------------|------------------------------------------|------------------------------------------|
| มุมการรับชม                 |                                          |                                          |                                          |
| . แนวนอน                    | ทั่วไป 170 °                             | ทั่วไป 170 °                             | ทั่วไป 170 °                             |
| <ul> <li>แนวตั้ง</li> </ul> | ทั่วไป 160 °                             | ทั่วไป 160 °                             | ทั่วไป 160 °                             |
|                             |                                          |                                          |                                          |
| ความสว่างเอาต์พุด           | 250 cd/m² (ทั่วไป)                       | 250 cd/m² (ทั่วไป)                       | 250 cd/m² (ทั่วไป)                       |
| อัดราคอนทราสต์              | 1000 ด่อ 1 (ทั่วไป)                      | 1000 ด่อ 1 (ทั่วไป)                      | 1000 ด่อ 1 (ทั่วไป)                      |
| การเคลือบแผ่นหน้า           | ป้องกันการสะท้อนด้วยการเคลือบอย่างหนา 3H | ป้องกันการสะท้อนด้วยการเคลือบอย่างหนา 3H | ป้องกันการสะท้อนด้วยการเคลือบอย่างหนา 3H |
| แบ็คไลท์                    | ระบบแถบแสง LED                           | ระบบแถบแสง LED                           | ระบบแถบแสง LED                           |
| เวลาตอบสนอง                 | 5 ms ทั่วไป (สีดำเป็นสีขาว)              | 5 ms ทั่วไป (สีดำเป็นสีขาว)              | 5 ms ทั่วไป (สีดำเป็นสีขาว)              |
| ความลึกสี                   | 16.7 ล้านสี                              | 16.7 ล้านสี                              | 16.7 ล้านสี                              |
| กามุดสี                     | 83 % (ทั่วไป) **                         | 83 % (ทั่วไป) **                         | 83 % (ทั่วไป) **                         |

\* ค่าโดยประมาณ

\*\* [E1913S/E1913/E2213] กามุดสี (ทั่วไป) อ้างอิงจากมาดรฐานการทดสอบ CIE1976 (82 %) และ CIE1931 (72 %)

### ข้อมูลจำเพาะเกี่ยวกับความละเอียด

| หมายเลขรุ่น                | จอภาพ Dell E1913S             | จอภาพ Dell E1913              | จอภาพ Dell E2213              |
|----------------------------|-------------------------------|-------------------------------|-------------------------------|
| ช่วงการสแกน                |                               |                               |                               |
| . แนวนอน                   | 30 kHz ถึง 81 kHz (อัดโนมัติ) | 30 kHz ถึง 83 kHz (อัดโนมัติ) | 30 kHz ถึง 83 kHz (อัดโนมัติ) |
| • แนวดั้ง                  | 56 Hz ถึง 76 Hz (อัดโนมัติ)   | 56 Hz ถึง 75 Hz (อัดโนมัติ)   | 56 Hz ถึง 75 Hz (อัดโนมัติ)   |
| คาาบละเอียดพรีเช็ดสงสด     | 1280 × 1024 坊 60 Hz           | 1440 x 900 坊 60 Hz            | 1680 x 1050 ช 60 Hz           |
| ค.1.114000000 ค.1.10480460 |                               |                               | 1000 × 1000 110               |

### ข้อมูลจำเพาะเกี่ยวกับไฟฟ้า

| หมายเลขรุ่น                            | จอภาพ Dell E1913S/E1913/E2213                                                                                                    |  |
|----------------------------------------|----------------------------------------------------------------------------------------------------|--|
| สัญญาณอินพุตวิดีโอ                     | อนาล็อก RGB: 0.7 โวลด์ +/- 5 %, อิมพีแดนซ์อินพุด 75 โอห์ม<br>DVI-D: อัตราขอมูลสูงสุดของการลิงค์หนึ่งครั้งรวมถึงโอเวอร์เฮด<br>8b/10b คือ 4.95 Gbit/s @ 165 MHz อ้างอิงจาก TMDS 4<br>คู่, อิมพีแดนซ์อินพุด 100 โอห์ม (สำหรับ E1913 และ E2213<br>เท่านั้น) |  |
| การขิงโครไนซ์สัญญาณอินพุด              | การซิงโครไนซ์แยกดามแนวนอนและแนวดั้ง, ระดับ TTL<br>ที่ปราศจากขั้ว, SOG (คอมโพสิต SYNC บนสีเขียว)                                                                                                    |  |
| แรงดันไฟฟ้า / ความถี่ / กระแสอินพุด AC | 100 VAC ถึง 240 VAC/50 Hz หรือ 60 Hz <u>+</u> 3 Hz/1.5 A<br>(สูงสุด)                                                                                                    |  |
| กระแสไหลพุ่ง                           | 120 V: 30 A (สูงสุด)<br>240 V: 60 A (สูงสุด)                                                                                                    |  |

#### โหมดการแสดงผลพรีเซ็ต

ดารางต่อไปนี้แสดงถึงโหมดพรีเซ็ดซึ่ง Dell รับประกันถึงขนาดภาพและจุดศูนย์กลาง:

#### E1913S:

| โหมดการแสดงผล     | ความถี่แนวนอน (kHz) | ความถี่แนวตั้ง (Hz) | นาฬึกาพิกเชล (MHz) | ขั้วการชิงค์ (แนวนอน/แนวตั้ง) |
|-------------------|---------------------|---------------------|--------------------|-------------------------------|
| VESA, 720 x 400   | 31.5                | 70.1                | 28.3               | -/+                           |
| VESA, 640 x 480   | 31.5                | 59.9                | 25.2               | -/-                           |
| VESA, 640 x 480   | 37.5                | 75.0                | 31.5               | -/-                           |
| VESA, 800 x 600   | 37.9                | 60.3                | 40.0               | +/+                           |
| VESA, 800 x 600   | 46.9                | 75.0                | 49.5               | +/+                           |
| VESA, 1024 x 768  | 48.4                | 60.0                | 65.0               | -/-                           |
| VESA, 1024 x 768  | 60.0                | 75.0                | 78.8               | +/+                           |
| VESA, 1152 x 864  | 67.5                | 75.0                | 108.0              | +/+                           |
| VESA, 1280 x 1024 | 64.0                | 60.0                | 108.0              | +/+                           |
| VESA, 1280 x 1024 | 80.0                | 75.0                | 135.0              | +/+                           |

#### E1913:

| โหมดการแสดงผล     | ความถี่แนวนอน (kHz) | ความถี่แนวตั้ง (Hz) | นาฬึกาพิกเชล (MHz) | ขั้วการชิงค์ (แนวนอน/แนวตั้ง) |
|-------------------|---------------------|---------------------|--------------------|-------------------------------|
| VESA, 720 x 400   | 31.5                | 70.1                | 28.3               | -/+                           |
| VESA, 640 x 480   | 31.5                | 59.9                | 25.2               | -/-                           |
| VESA, 640 x 480   | 37.5                | 75.0                | 31.5               | -/-                           |
| VESA, 800 x 600   | 37.9                | 60.3                | 40.0               | +/+                           |
| VESA, 800 x 600   | 46.9                | 75.0                | 49.5               | +/+                           |
| VESA, 1024 x 768  | 48.4                | 60.0                | 65.0               | -/-                           |
| VESA, 1024 x 768  | 60.0                | 75.0                | 78.8               | +/+                           |
| VESA, 1152 x 864  | 67.5                | 75.0                | 108.0              | +/+                           |
| VESA, 1280 x 1024 | 64.0                | 60.0                | 108.0              | +/+                           |
| VESA, 1280 x 1024 | 80.0                | 75.0                | 135.0              | +/+                           |
| VESA, 1280 x 800  | 49.7                | 59.8                | 83.5               | -/+                           |
| VESA, 1440 x 900  | 55.9                | 59.9                | 106.5              | -/+                           |
| VESA, 1440 x 900  | 70.6                | 75.0                | 136.8              | -/+                           |

#### E2213:

| โหมดการแสดงผล     | ความถี่แนวนอน (kHz) | ความถี่แนวดั้ง (Hz) | นาฟักาพิกเชล (MHz) | ขั้วการขิงค์ (แนวนอน/แนวดั้ง) |
|-------------------|---------------------|---------------------|--------------------|-------------------------------|
| VESA, 720 x 400   | 31.5                | 70.1                | 28.3               | -/+                           |
| VESA, 640 x 480   | 31.5                | 59.9                | 25.2               | -/-                           |
| VESA, 640 x 480   | 37.5                | 75.0                | 31.5               | -/-                           |
| VESA, 800 x 600   | 37.9                | 60.3                | 40.0               | +/+                           |
| VESA, 800 x 600   | 46.9                | 75.0                | 49.5               | +/+                           |
| VESA, 1024 x 768  | 48.4                | 60.0                | 65.0               | -/-                           |
| VESA, 1024 x 768  | 60.0                | 75.0                | 78.8               | +/+                           |
| VESA, 1152 x 864  | 67.5                | 75.0                | 108.0              | +/+                           |
| VESA, 1280 x 1024 | 64.0                | 60.0                | 108.0              | +/+                           |
| VESA, 1280 x 1024 | 80.0                | 75.0                | 135.0              | +/+                           |
|                   | -                   |                     | ·                  | -                             |

| VESA, 1680 x 1050 | 65.3 | 60.0 | 146.3 | -/+ |
|-------------------|------|------|-------|-----|
|-------------------|------|------|-------|-----|

#### คุณลักษณะทางกายภาพ

ตารางต่อไปนี้แสดงถึงคุณลักษณะทางกายภาพของจอภาพ:

| หมายเลขรุ่น                                                                                            | จอภาพ Dell E1913S                                         | จอภาพ Dell E1913                                            | จอภาพ Dell E2213                                                         |
|----------------------------------------------------------------------------------------------------|-----------------------------------------------------------|-------------------------------------------------------------|--------------------------------------------------------------------------|
|                                                                                                    |                                                           | D-subminiature, ขั้วด่อสีน้ำเงิน                            | D-subminiature, ขั้วด่อสีน้ำเงิน;                                        |
| ชนิดขัวดอ                                                                                              | D-subminiature, ขัวดอสีนำเงิน                             | DVI-D: ขั้วต่อสีขาว                                         | DVI-D: ขั้วด่อสีขาว                                                      |
|                                                                                                    |                                                           | อนาล็อก: สามารถถอดได้, D-Sub, 15 พิน, ส่งมอบมาพร้อมกับจอภาพ | D-sub: สามารถถอดได้, อนาล็อก, 15 พิน, ส่งมอบมาพร <sup>้</sup> อมกับจอภาพ |
| ชนิดสายสัญญาณ                                                                                          | อนาลือก: สามารถถอดได, D-Sub, 15 พื้น, สงมอบมาพรอมกับจอภาพ | DVI-D: สามารถถอดได้, DVI-D, พินแข็ง (อุปกรณ์ชื้อเพิ่ม)      | DVI-D: สามารถถอดได้, DVI-D, พินแข็ง (อุปกรณ์ชื้อเพิ่ม)                   |
| ขนาด: (พร้อมขาดั้ง)                                                                                    |                                                           |                                                             |                                                                          |
| . ความสูง                                                                                              | 408.6 มม. (16.09 นิ้ว)                                    | 372.8 มม. (14.68 นิ้ว)                                      | 414.2 มม. (16.31 นิ้ว)                                                   |
| <ul> <li>ความกว้าง</li> </ul>                                                                          | 411.9 มม. (16.22 นิ้ว)                                    | 443.8 มม. (17.47 นิ้ว)                                      | 510.4 มม. (20.09 นิ้ว)                                                   |
| <ul> <li>ความลึก</li> </ul>                                                                            | 163.5 มม. (6.44 นิ้ว)                                     | 163.5 มม. (6.44 นี้ว)                                       | 180.1 มม. (7.09 นิ้ว)                                                    |
| ขนาด: (ไม่ใส่ขาตั้ง)                                                                                   |                                                           |                                                             |                                                                          |
| . ความสูง                                                                                              | 336.7 มม. (13.26 นิ้ว)                                    | 290.8 มม. (11.45 นิ้ว)                                      | 332.7 มม. (13.10 นิ้ว)                                                   |
| <ul> <li>ความกว้าง</li> </ul>                                                                          | 411.9 มม. (16.22 นิ้ว)                                    | 443.8 มม. (17.47 นิ้ว)                                      | 510.4 มม. (20.09 นิ้ว)                                                   |
| . ความลึก                                                                                              | 52.0 มม. (2.05 นิ้ว)                                      | 52.0 มม. (2.05 นิ้ว)                                        | 52.0 มม. (2.05 นิ้ว)                                                     |
|                                                                                                    |                                                           |                                                             |                                                                          |
| ขนาดขาตั้ง:                                                                                            |                                                           |                                                             |                                                                          |
| . ความสูง                                                                                              | 141.4 มม. (5.57 นิ้ว)                                     | 141.4 มม. (5.57 นิ้ว)                                       | 169.6 มม. (6.68 นิ้ว)                                                    |
| <ul> <li>ความกว้าง</li> </ul>                                                                          | 236.0 ມມ. (9.29 ນັ້ງ)                                     | 236.0 มม. (9.29 นี้ว)                                       | 255.0 มม. (10.04 นิ้ว)                                                   |
| <ul> <li>ความลึก</li> </ul>                                                                            | 163.5 มม. (6.44 นิ้ว)                                     | 163.5 มม. (6.44 นิ้ว)                                       | 180.1 ນນ. (7.09 ນັ້ງ)                                                    |
| <br>  น้ำหนัก:                                                                                         | 1                                                         |                                                             |                                                                          |
| น้ำหนักพร้อมบรรจุภัณฑ์                                                                                 | 4.08 กก. (8.98 ปอนด์)                                     | 3.90 กก. (8.58 ปอนด์)                                       | 5.13 กก. (11.29 ปอนด์)                                                   |
| น้ำหนักพร้อมส่วนประกอบขาดั้งและสายเคเบิลด่างๆ                                                          | 3.43 กก. (7.55 ปอนด์)                                     | 3.28 กก. (7.22 ปอนด์)                                       | 4.37 กก. (9.61 ปอนด์)                                                    |
| ้น้ำหนักเมื่อไม่ใส่ส่วนประกอบขาดั้ง<br>(สำหรับยึดผนัง หรือเมื่อพิจารณาการยึด VESA -<br>ไม่มีสายเคเบิล) | 2.79 กก. (6.14 ปอนด์)                                     | 2.54 กก. (5.59 ปอนด์)                                       | 3.17 กก. (6.97 ปอนด์)                                                    |
| น้ำหนักของส่วนประกอบขาตั้ง                                                                             | 0.33 กก. (0.73 ปอนด์)                                     | 0.33 กก. (0.73 ปอนด์)                                       | 0.79 กก. (1.74 ปอนด์)                                                    |

#### คุณลักษณะเกี่ยวกับสิ่งแวดล้อม

ตารางต่อไปนี้แสดงถึงเงื่อนไขด้านสิ่งแวดล้อมสำหรับจอภาพของคุณ:

| หมายเลขรุ่น                  | จอภาพ Dell E1913S                                                                                          | จอภาพ Dell E1913                                                                                           | จอภาพ Dell E2213                                                                                           |
|------------------------------|----------------------------------------------------------------------------------------------------|----------------------------------------------------------------------------------------------------|----------------------------------------------------------------------------------------------------|
| อุณหภูมิ                     |                                                                                                    |                                                                                                    |                                                                                                    |
| • ขณะทำงาน                   | 0 ° C ถึง 40 ° C (32 ° F ถึง 104 ° F)                                                                      | 0 ° C ถึง 40 ° C (32 ° F ถึง 104 ° F)                                                                      | 0 ° C ถึง 40 ° C (32 ° F ถึง 104 ° F)                                                                      |
| • ขณะไม่ทำงาน                | ขณะเก็บรักษา: -20 ° C ถึง 60 ° C (-4 ° F ถึง 140 ° F)<br>ขณะขนส่ง: -20 ° C ถึง 60 ° C (-4 ° F ถึง 140 ° F) | ขณะเก็บรักษา: -20 ° C ถึง 60 ° C (-4 ° F ถึง 140 ° F)<br>ขณะขนส่ง: -20 ° C ถึง 60 ° C (-4 ° F ถึง 140 ° F) | ขณะเก็บรักษา: -20 ° C ถึง 60 ° C (-4 ° F ถึง 140 ° F)<br>ขณะขนส่ง: -20 ° C ถึง 60 ° C (-4 ° F ถึง 140 ° F) |
| ความชื้น                     |                                                                                                    |                                                                                                    |                                                                                                    |
| <ul> <li>ขณะทำงาน</li> </ul> | 10 % ถึง 80 % (ไม่กลั่นตัว)                                                                                | 10 % ถึง 80 % (ไม่กลั่นตัว)                                                                                | 10 % ถึง 80 % (ไม่กลั่นตัว)                                                                                |
| • ขณะไม่ทำงาน                | ขณะเก็บรักษา: 5 % ถึง 90 % (ไม่กลั่นดัว)<br>ขณะขนส่ง: 5 % ถึง 90 % (ไม่กลั่นดัว)                           | ขณะเก็บรักษา: 5 % ถึง 90 % (ไม่กลั่นดัว)<br>ขณะขนส่ง: 5 % ถึง 90 % (ไม่กลั่นดัว)                           | ขณะเก็บรักษา: 5 % ถึง 90 % (ไม่กลั่นดัว)<br>ขณะขนส่ง: 5 % ถึง 90 % (ไม่กลั่นดัว)                           |
| ระดับความสูง                 |                                                                                                    |                                                                                                    |                                                                                                    |
| . ขณะทำงาน                   | 3,048 ม. (10,000 ฟุต) สูงสุด                                                                               | 3,048 ม. (10,000 ฟุต) สูงสุด                                                                               | 3,048 ม. (10,000 ฟุต) สูงสุด                                                                               |
| • ขณะไม่ทำงาน                | 10,668 ม. (35,000 ฟุต) สูงสุด                                                                              | 10,668 ม. (35,000 ฟุด) สูงสุด                                                                              | 10,668 ม. (35,000 ฟุต) สูงสุด                                                                              |
|                              | 70 40 DTU (******)                                                                                         | 70 40 DTU(*5                                                                                               | 01.00 DTU(*5                                                                                               |
| การกระจายความร้อน            | /ช.4ช BTU/ข้วโมง (สูงสุด)<br>61.42 BTU/ขั่วโมง (ทั่วไป)                                                    | /ช.48 ธ10/ขวเมง (สูงสุด)<br>61.42 BTU/ชั่วโมง (ทั่วไป)                                                     | 81.89 BTU/ข้วโมง (สูงสุด)<br>64.83 BTU/ขั่วโมง (ทั่วไป)                                                    |

#### นโยบายคุณภาพ & พิกเชลของจอภาพ LCD

ระหว่างกระบวนการผลิตจอภาพ LCD, ไม่ใช่เรื่องผิดปกติที่จะมีหนึ่งหรือหลายพิกเซล ที่จะหยุดคงที่ในสถานะที่ไม่มีการเปลี่ยนแปลง ผลลัพธ์ที่มองเห็น คือพิกเซลคงที่ซึ่งปรากฏเป็นจุดเล็กๆ ที่มีดสนิท หรือจุดที่มีสีผิดพลาดสว่างขึ้นมา เมื่อพิกเซลสว่างตลอดเวลา เรียกว่า "จดสว่าง" เมื่อพิกเซลเป็นสีดำตลอดเวลา เรียกว่า "จดมืด"

ในเกือบทกกรณี พิกเซลคงที่เหล่านี้มองเห็นได้ยาก

และไม่ท่าให้คุณภาพหรือความสามารถในการใช้งานของจอแสดงผลเสียไป จอแสดงผลที่มีพิกเซลดงที่จำนวน 1 ถึง 5 พิกเซล ถือว่าปกติ และอยู่ภายในมาดรฐานที่สามารถแข่งขันได้ สำหรับข้อมูลเพิ่มเติม โปรดดูเว็บไซต์สนับสนุนของ Dell ที่: <u>support.dell.com</u>

### คำแนะนำในการบำรุงรักษา

#### การดูแลจอภาพของคุณ

<u>ข้อควรระวัง</u>: อ่านและทำตาม <u>ขั้นตอนเพื่อความปลอดภัย</u> ก่อนที่จะทำความสะอาดจอภาพ

🛆 ข้อควรระวัง: ก่อนที่จะทำความสะอาดจอภาพ ให้ถอดปล๊กไฟของจอภาพออกจากเด้าเสียบไฟฟ้าก่อน

สำหรับหลักปฏิบัติที่ดีที่สุด ให้ปฏิบัติตามขั้นตอนในรายการด้านล่าง ในขณะที่แกะหีบห่อ ทำความสะอาด หรือจัดการกับจอภาพของคุณ:

- ในการทำความสะอาดหน้าจอที่มีการป้องกันไฟฟ้าสถิต ให้ใช้ผ้านุ่มที่สะอาด ชุบน้ำพอหมาดๆ เช็ดเบาๆ
- ถ้าเป็นไปได้ ให้ใช้กระดาษทำความสะอาดหน้าจอแบบพิเศษ หรือสารละลายที่เหมาะสมสำหรับสารเคลื่อบป้องกันไฟฟ้าสถิด อย่าใช้เบนซิน แอมโมเนีย สารทำความสะอาดที่มีฤทธิ์กัดกร่อน หรืออากาศอัด
- ใช้ผู้าชบน้ำสะอาดหมาดๆ เพื่อทำความสะอาดพลาสติก หลีกเลี่ยงการใช้ผงชักฟอกทุกชนิด เนื่องจากผงชักฟอกจะทิ้งคราบไว้บนพลาสติก
- ถ้าคุณสังเกตเห็นผงสีขาวเมื่อคุณแกะกล่องจอภาพ ให้ใช้ผ้าเช็ดออก ผงสีขาวนี้เกิดขึ้นระหว่างการขนส่งจอภาพ
- จัดการจอภาพด้วยความระมัดระวัง เนื่องจากจอภาพที่มีสีเข้มอาจเป็นรอย และแสดงเนื้อสีขาวให้เห็นง่ายกว่าจอภาพที่มีสีอ่อน
- เพื่อรักษาคุณภาพบนจอภาพของคุณให้ดีที่สุด ให้ใช้สกรีนเซฟเวอร์ที่มีการเปลี่ยนแปลงตลอดเวลา และปิดจอภาพเมื่อไม่ได้ใช้งาน

#### <u>กลับไปยังหน<sup>้</sup>าสารบัญ</u>

#### <u>กลับไปยังหน<sup>้</sup>าสารบัญ</u>

## การตั้งค่าจอภาพ

## คู่มือผู้ใช้จอภาพ Dell™ E1913S/E1913/E2213

- <u>การต่อขาตั้ง</u>
- การถอดขาตั้งจอภาพสำหรับยึดผนัง VESA
- <u>การเชื่อมต่อจอภาพของคุณ</u>
- <u>การติดซาวนด์บาร์ของ Dell (อุปกรณ์ชื้อเพิ่ม)</u>

### การต่อขาตั้ง

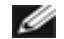

🌌 หมายเหตุ: ฐานขาตั้งไม่ได้ต่ออยู่ เมื่อจอภาพถูกส่งมอบจากโรงงาน

1. ประกอบตัวยกขาตั้งเข้ากับฐานขาตั้ง

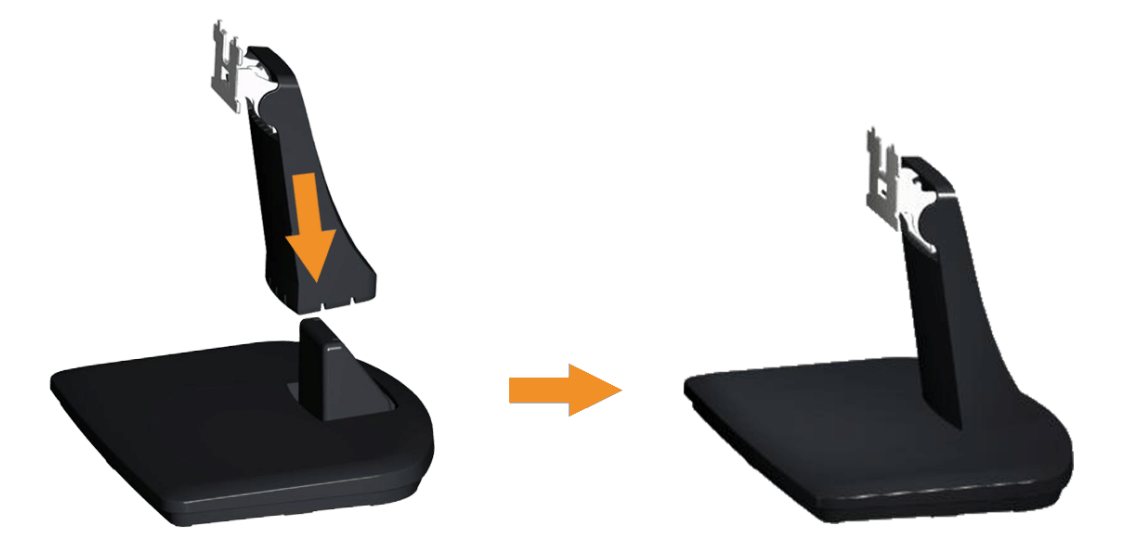

- a. วางฐานขาตั้งจอภาพบนพื้นโต๊ะที่มั่นคง
- b. เลื่อนโครงขาตั้งจอภาพในทิศทางที่ถูกต้อง ลงไปยังฐานขาตั้ง จนกระทั่งคลิกเข้าในตำแหน่ง
- 2. ต่อส่วนประกอบขาตั้งเข้ากับจอภาพ:

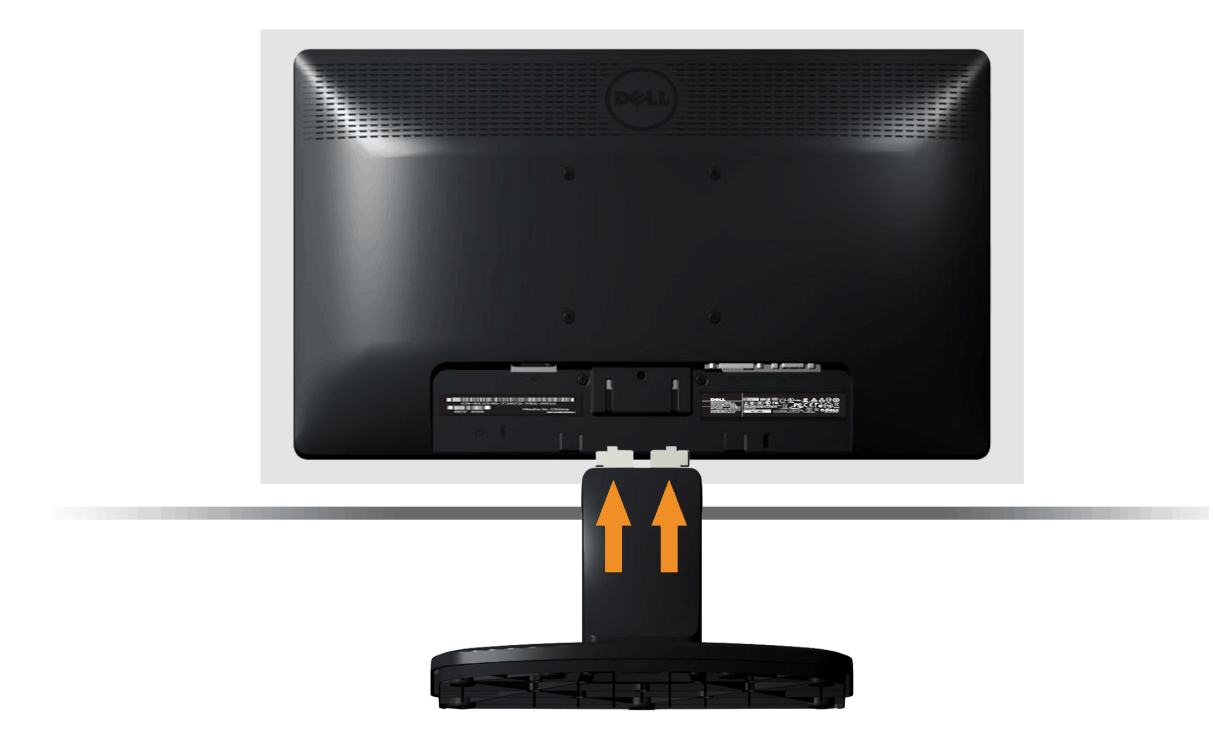

- a. วางจอภาพบนผ้านุ่ม หรือเบาะใกล้กับขอบของโต๊ะ
- b. จัดแผ่นยึดส่วนประกอบของขาตั้งให้ตรงกับร่องของจอภาพ
- เสียบแผ่นโลหะเข้าไปในจอภาพ จนกระทั่งล็อคลงในตำแหน่ง

### การถอดขาตั้งจอภาพสำหรับยึดผนัง VESA

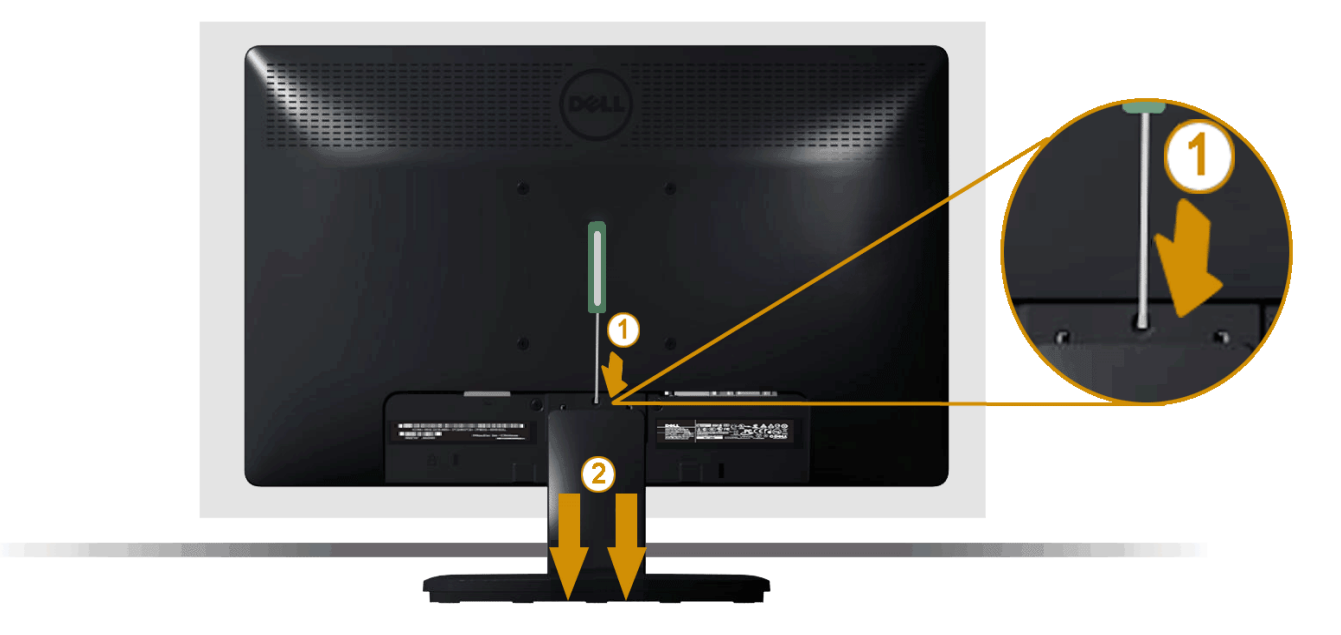

หลังจากที่วางส่วนหน้าจอของจอภาพบนผ้านุ่มหรือเบาะ ทำตามขั้นตอนต่อไปนี้ เพื่อถอดขาตั้งจอภาพ:

- 1. ใช้ไขควงแบบยาวเพื่อผลักสลักคลายที่อยู่ในรู บริเวณเหนือขาตั้งจอภาพ
- 2. หลังจากที่สลักถูกคลายแล้ว นำขาตั้งจอภาพออกจากจอภาพ

### การเชื่อมต่อจอภาพของคุณ

🕂 คำเตือน: ก่อนที่คุณจะเริ่มกระบวนการใดๆ ในส่วนนี้ ให้ทำตาม <u>ขั้นตอนเพื่อความปลอดภัย</u>

ในการเชื่อมต่อจอภาพของคุณเข้ากับคอมพิวเตอร์:

- 1. ปิดคอมพิวเตอร์ของคุณ และถอดปลั๊กสายเพาเวอร์ออก
- เชื่อมต่อสายเคเบิลขั้วต่อสีขาว (ดิจิตอล DVI-D) หรือสีน้ำเงิน (อนาล็อก VGA) เข้ากับพอร์ตวิดีโอที่สัมพันธ์กันที่ด้านหลังของคอมพิวเตอร์ของคุณ อย่าใช้สายเคเบิลทั้งสองอย่างบนคอมพิวเตอร์เครื่องเดียวกัน ใช้สายเคเบิลทั้งสองเฉพาะเมื่อสายทั้งสองเชื่อมต่อไปยังคอมพิวเตอร์คนละเครื่องที่มีระบบวิดีโอที่เหมาะสมเท่านั้น

การเชื่อมต่อสายเคเบิล VGA สีน้ำเงิน

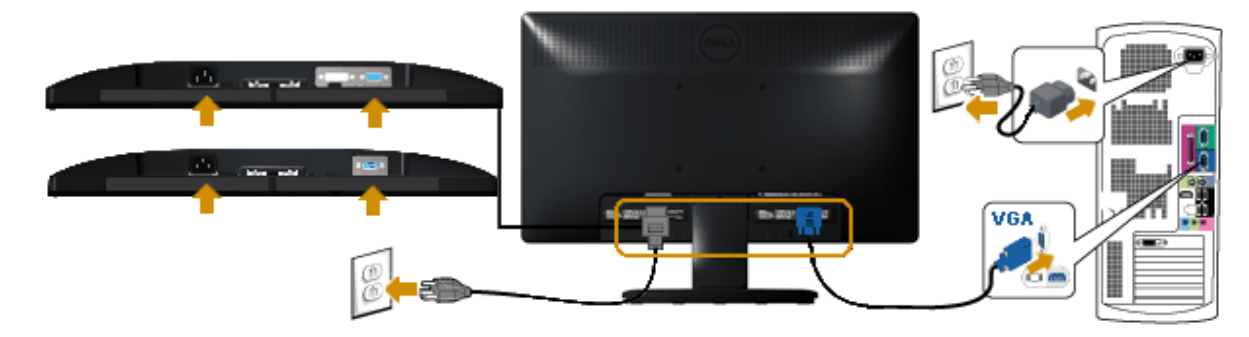

#### การเชื่อมต่อสายเคเบิล DVI สีขาว (สำหรับ E1913/E2213 เท่านั้น)

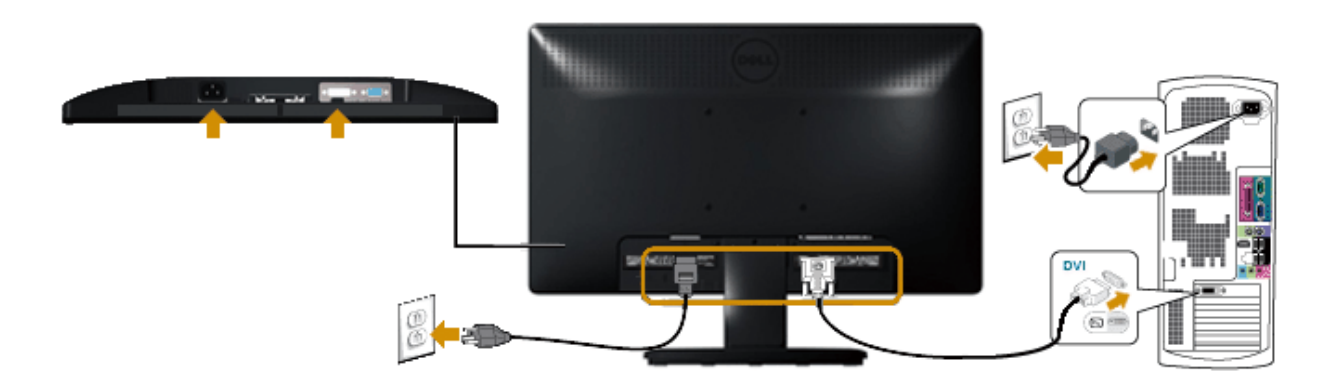

🛆 ข้อควรระวัง: กราฟฟิกที่แสดงใช้สำหรับวัตถุประสงค์ในการสาธิดเท่านั้น ลักษณะของคอมพิวเตอร์อาจแตกต่างจากนี้

### การติดชาวนด์บาร์ของ Dell AX510PA (อุปกรณ์ชื้อเพิ่ม)

```
คู่มือผู้ใช้จอภาพ Dell E1913S/E1913/E2213
```

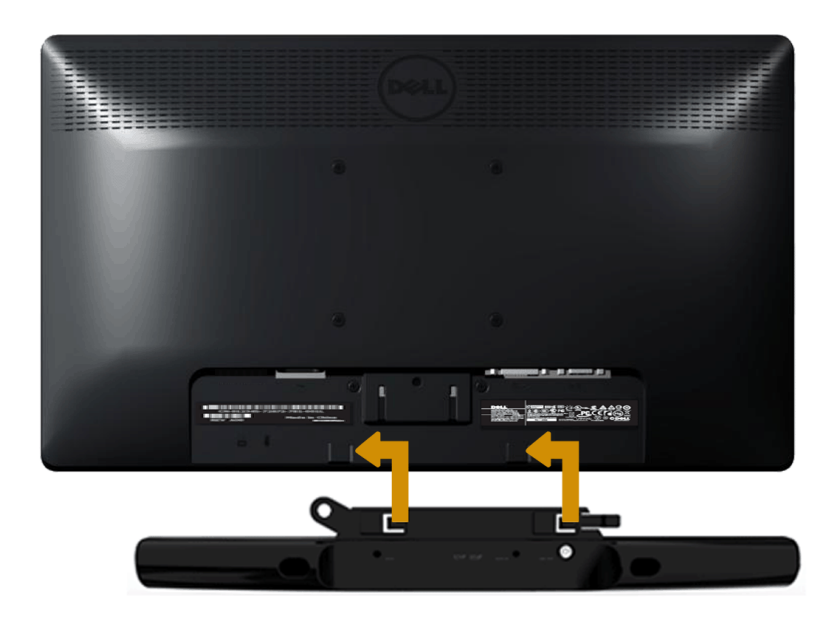

🛆 ข้อดวรระวัง: อย่าใช้กับอุปกรณ์ใดๆ นอกเหนือจากชาวนด์บาร์ของ Dell

ในการติดซาวนด์บาร์:

- 1. ทำงานจากด้านหลังจอภาพ ติดซาวนด์บาร์โดยจัดสล็อด 2 ช่องให้ตรงกับลิ้น 2 อันบริเวณด้านล่างของจอภาพ
- 2. เลื่อนชาวนด์บาร์ไปทางซ้าย จนกระทั่งยึดเข้าตำแหน่ง
- 3. เชื่อมต่อชาวนด์บาร์กับขั้วต่อเพาเวอร์ DC จากอะแดปเตอร์เพาเวอร์ของชาวนด์บาร์
- 4. เสียบปลั้กมินิสเตอริโอจากด้านหลังของชาวนด์บาร์เข้ากับแจ็คเอาต์พุดเสียงของคอมพิวเตอร์

<u>กลับไปยังหน<sup>้</sup>าสารบัญ</u>

#### <u>กลับไปยังหน<sup>้</sup>าสารบัญ</u>

### การใช้งานจอภาพ

### คู่มือผู้ใช้จอภาพ Dell™ E1913S/E1913/E2213

- <u>การใช้ตัวควบคุมด้านหน้า</u>
- การใช้เมนูที่แสดงบนหน้าจอ (OSD)
- <u>การตั้งค่าความละเอียดมากที่สุด</u>
- <u>การใช้ชาวนด์บาร์ของ Dell (อุปกรณ์ชื้อเพิ่ม)</u>
- <u>การใช้ที่เอียง</u>

### การเปิดเครื่องจอภาพ

กดปุ่ม 🕐 เพื่อเปิดจอภาพ

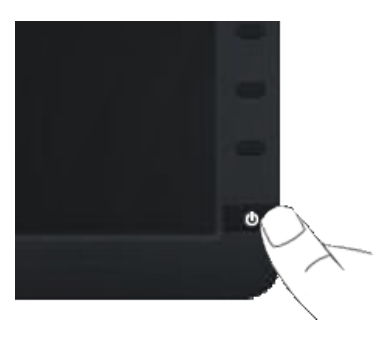

### การใช้ตัวควบคุมด้านหน้า

ใช้ปุ่มที่ด้านหน้าของจอภาพ เพื่อปรับการตั้งค่าต่างๆ ของภาพ

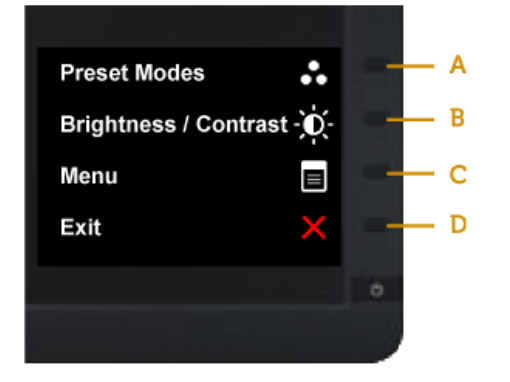

|   | ปุ่มที่แผงด้านหน้า ดำอธิบาย |                                                                                                   |  |
|---|-----------------------------|---------------------------------------------------------------------------------------------------|--|
| A | 8                           | ใช้ปุ่ม <b>โหมดพรีเซีด</b> เพื่อเลือกจากรายการของโหมดสีพรีเซ็ด ดู <u>การใช้เมนู OSD</u>           |  |
|   | โหมดพรีเช็ต                 |                                                                                                   |  |
| В | ความสว่าง/คอนทราสต์         | ใช้ปุ่ม <b>ความสว่าง / คอนทราสต์</b> เพื่อเข้าถึงยังเมนูควบคุม "ความสว่าง" และ "คอนทราสด์" โดยตรง |  |
| С |                             | ใช้ปุ่ม เมนู เพื่อเปิดเมนูที่แสดงบนหน้าจอ (OSD)                                                   |  |
|   | เมนู                        |                                                                                                   |  |
| D | aan                         | ใช้ปุ่ม <b>ออก</b> เพื่อออกจากเมนูที่แสดงบนหน้าจอ (OSD) และเมนูย่อยด่างๆ                          |  |

### ปุ่มที่แผงด้านหน้า

<u>ใช้ปุ่ม</u> ที่ด้านหน้าของจอภาพ เพื่อปรับการดั้งค่าต่างๆ ของภาพ

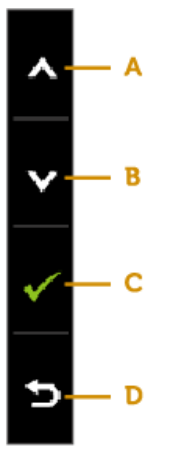

|   | ปุ่มที่แผงด้านหน้า                                                                                                    | คำอธิบาย                                                    |
|---|----------------------------------------------------------------------------------------------------|-------------------------------------------------------------|
| A | Žu                                                                                                    | ใช้ปุ่ม ชิ้น เพื่อปรับ (เพิ่มช่วง) รายการด่างๆ ในเมนู OSD   |
| В | الله الله الله الله الله الله الله الله                                                                                                    | ใช้ปุ่ม <b>ลง</b> เพื่อปรับ (ลดช่วง) รายการด่างๆ ในเมนู OSD |
| С | <b>б</b> рала у Солонија и Солонија и Солониј<br>И Солониј и Солониј и Солониј и Солониј и Солонији и Солонији и Солонији и Солонији и Солонији и Солонији и Солониј и Солонији и Солонији и Солонији и Солонији и Солонији и Солонији и Солонији и Солонији и Солонији и Солонији и Солони | ใช้ปุ่ม ตกลง เพื่อยืนยันสิ่งที่คุณเลือก                     |
| D |                                                                                                    | ใช้ปุ่ม กลับ เพื่อถอยกลับไปยังเมนูก่อนหน้า                  |
|   | Ligit                                                                                                    |                                                             |

### การใช้เมนูที่แสดงบนหน้าจอ (OSD)

### การเข้าถึงระบบเมนู

หมายเหตุ: ถ้าคุณเปลี่ยนแปลงการตั้งค่า จากนั้นดำเนินการไปยังเมนูอื่น หรือออกจากเมนู OSD, จอภาพจะบันทึกการเปลี่ยนแปลงเหล่านั้นโดยอัดโนมัติ การเปลี่ยนแปลงเหล่านั้นยังถูกบันทึกด้วย ถ้าคุณเปลี่ยนแปลงการตั้งค่า จากนั้นรอให้เมนู OSD หายไป

 กดปุ่ม
 เพื่อเปิดเมนู OSD และแสดงเมนูหลัก เมนูหลัก

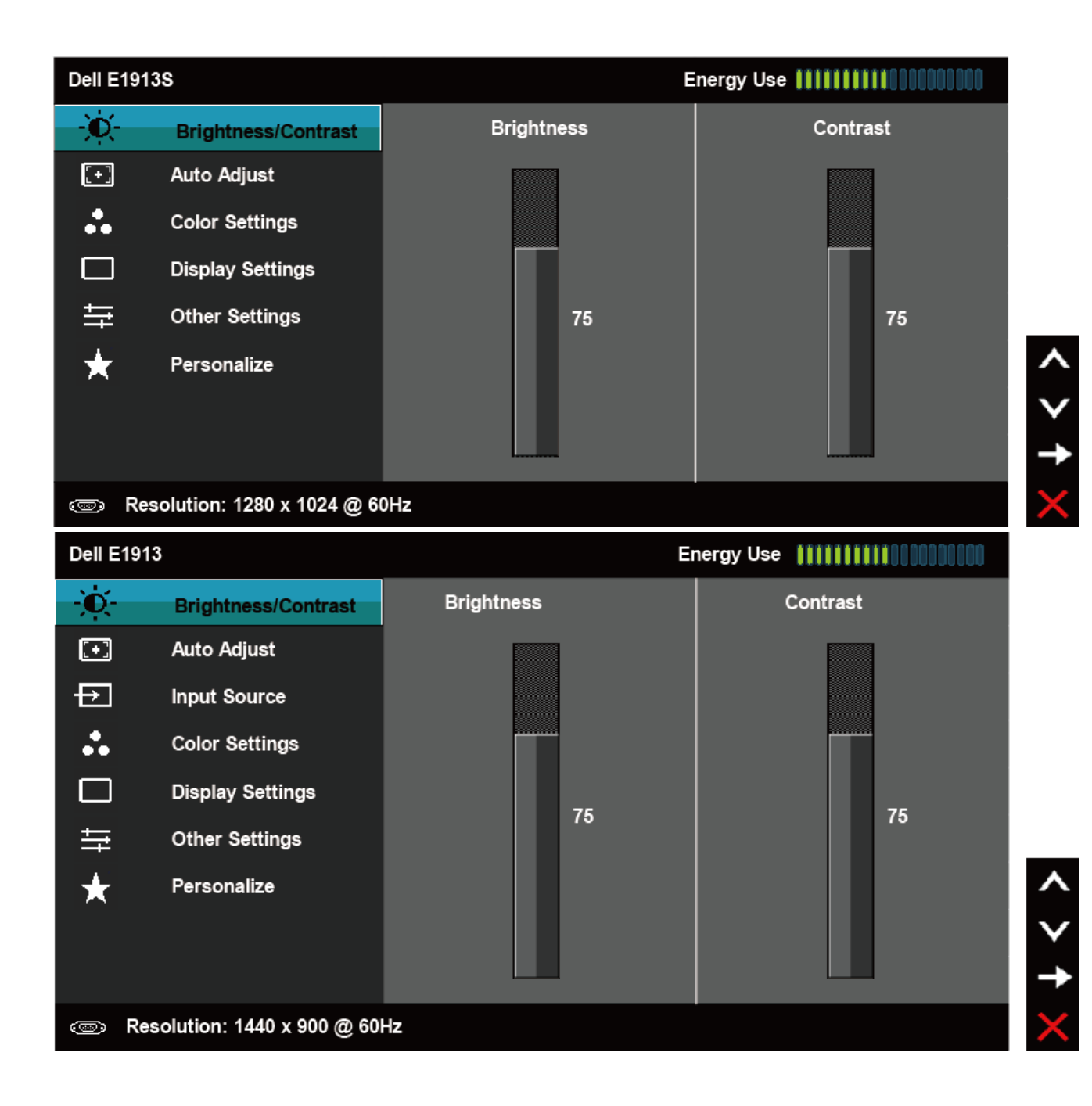

```
คู่มีอผู้ใช้จอภาพ Dell E1913S/E1913/E2213
```

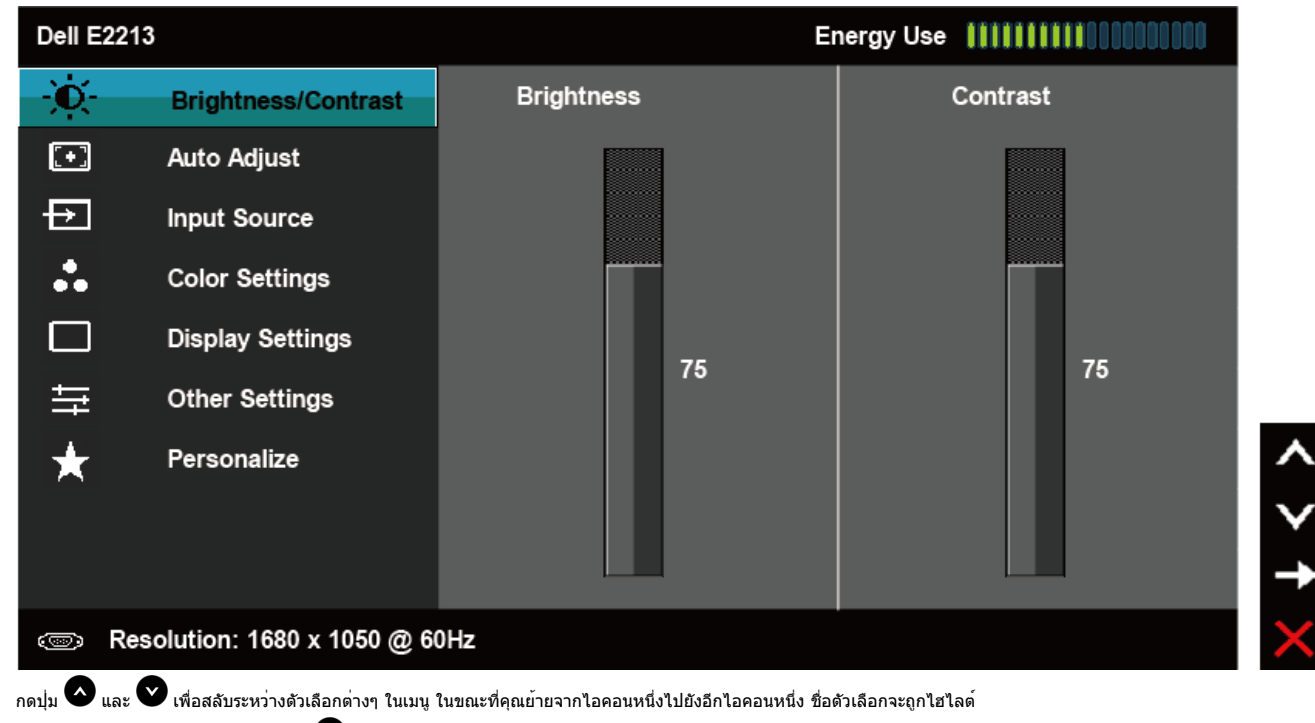

3. ในการเลือกรายการที่ไฮไลต์บนเมนู กดปุ่ม 🗢 อีกครั้ง

2.

- 4. กดปุ่ม 🔷 และ 💙 เพื่อเลือกพารามิเตอร์ที่ต้องการ
- 5. กดปุ่ม 🖯 เพื่อเข้าไปยังแถบเลื่อน จากนั้นใช้ปุ่ม 📀 หรือ 💙 ให้สอดคล้องกับดัวแสดงสถานะบนเมนู เพื่อทำการเปลี่ยนแปลงด่างๆ
- 6. เลือก 😉 เพื่อกลับไปยังเมนูก่อนหน้าโดยไม่ยอมรับการตั้งค่าบัจจุบัน หรือ 🕑 เพื่อยอมรับ และกลับไปยังเมนูก่อนหน้า

ตารางด้านล่าง ให้รายการของตัวเลือกเมนู OSD และพึงก์ชั่นของตัวเลือกเหล่านั้น

| ไอคอน | เมนูและเมนูย่อย     | ดำอธิบาย                                                    |
|-------|---------------------|-------------------------------------------------------------|
|       | การใชพลังงาน        | มาตรวัดนี้ แสดงระดับพลังงานที่จอภาพใช้แบบเรียลไทม์          |
|       | ดวามสว่าง/ดอนทราสต์ | ใข้เมนู ความสว่าง และคอนทราสด์ เพื่อปรับความสว่าง/คอนทราสด์ |
|       |                     |                                                             |

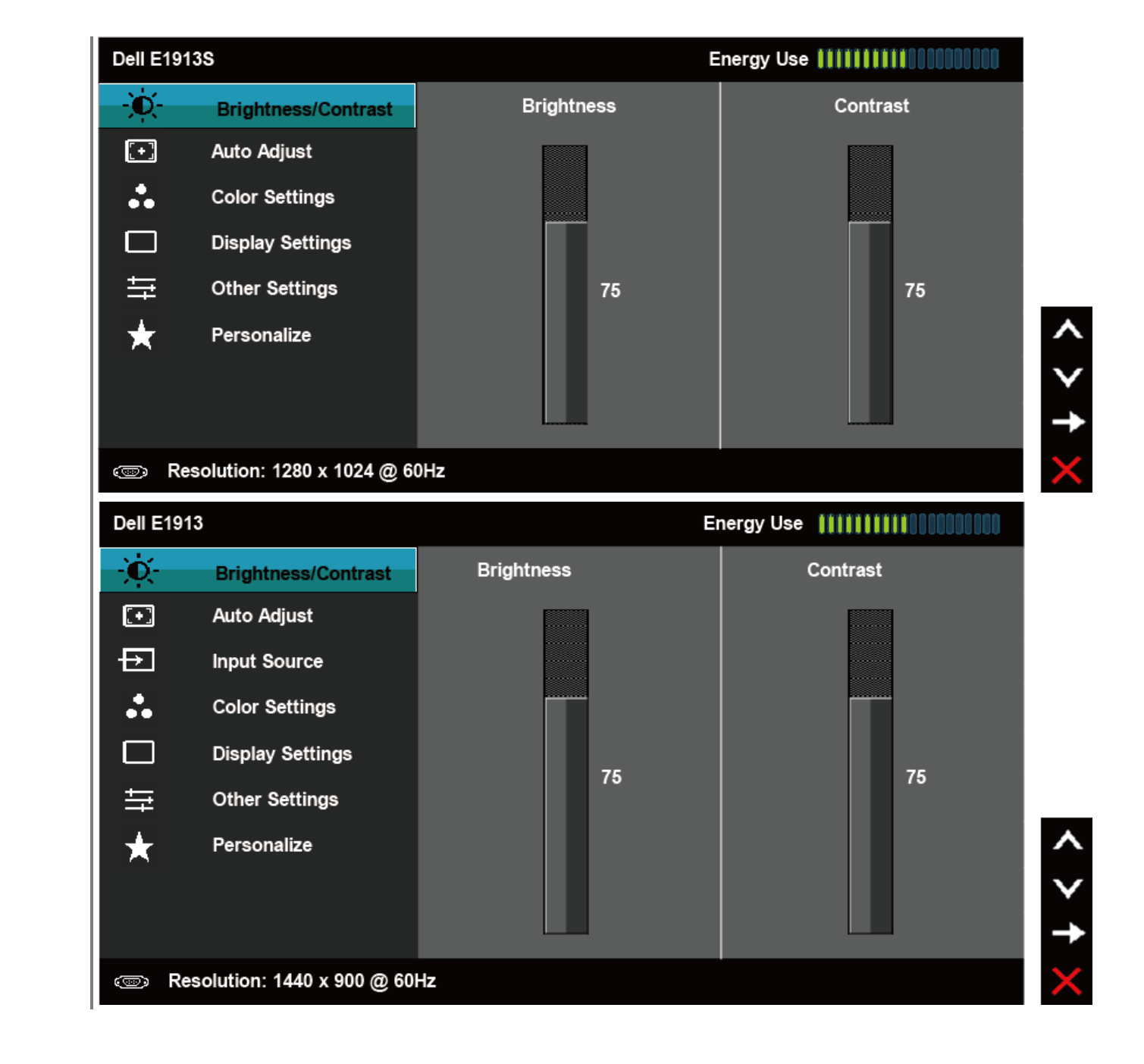

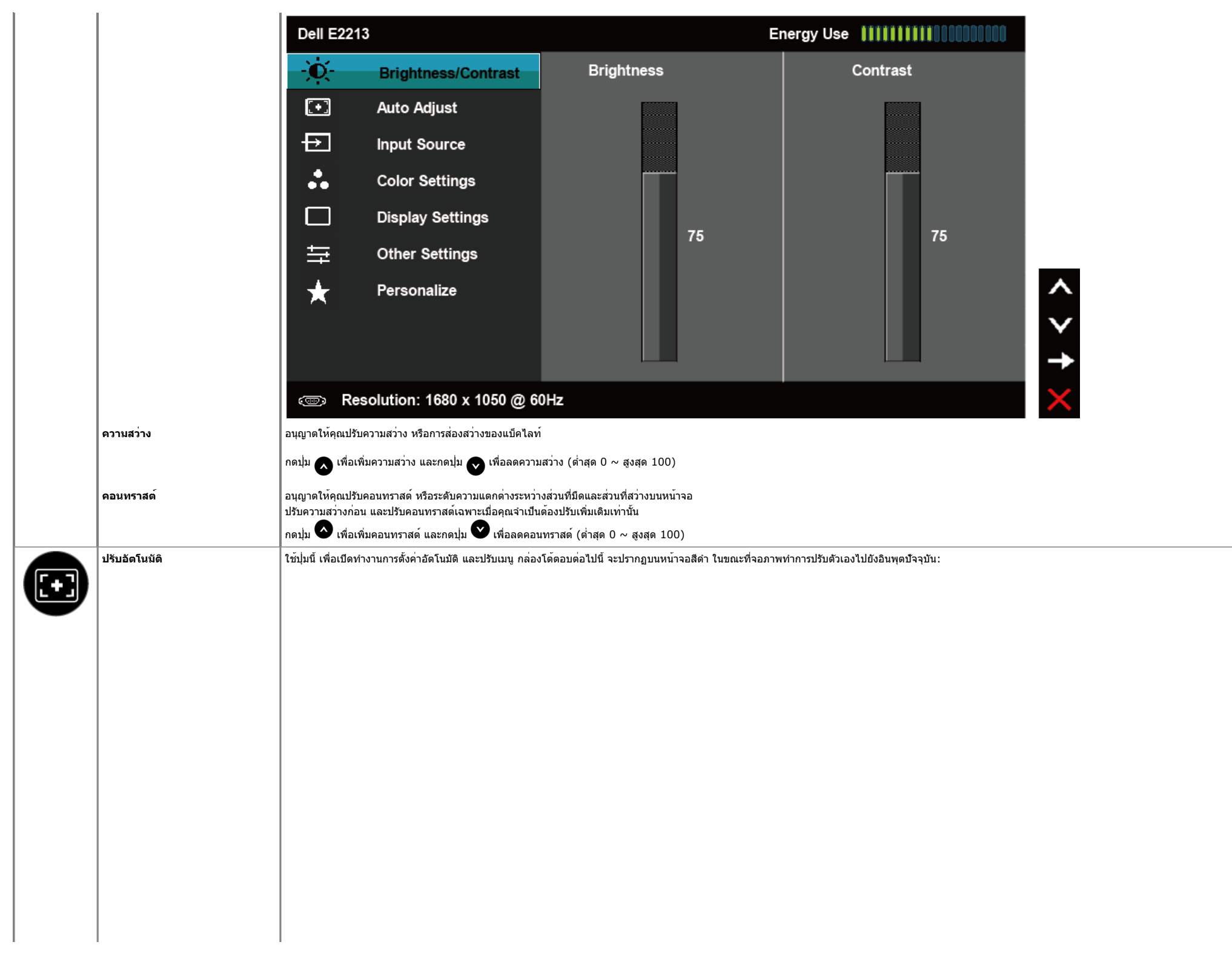

|                   | 13S                                               | Energy Use IIIIIIIIIIIIIIIIIIIIIIIIIIIIIIIIIII        |
|-------------------|---------------------------------------------------|-------------------------------------------------------|
| Ò.                | Brightness / Contrast                             |                                                       |
| <b>(+)</b>        | Auto Adjust                                       | Press $\checkmark$ to adjust the screen automatically |
|                   | Color Settings                                    |                                                       |
|                   | Display Settings                                  |                                                       |
| Ħ                 | Other Settings                                    |                                                       |
| $\star$           | Personalize                                       |                                                       |
|                   |                                                   |                                                       |
|                   |                                                   |                                                       |
| . Re              | esolution: 1280 x 1024 @ 60                       | )Hz                                                   |
| ·Ò-               | Brightness / Contrast                             |                                                       |
|                   | Auto Adjust                                       | Press ✔ to adjust the screen automatically            |
| ₽                 | Input Source                                      |                                                       |
| •                 | Color Settings                                    |                                                       |
| ••                |                                                   |                                                       |
| ••                | Display Settings                                  |                                                       |
| ••<br>            | Display Settings<br>Other Settings                |                                                       |
| •<br>□<br>≠<br>★  | Display Settings<br>Other Settings<br>Personalize |                                                       |
| ••<br>□<br>幸<br>★ | Display Settings<br>Other Settings<br>Personalize |                                                       |
| ••<br>□<br>=<br>★ | Display Settings<br>Other Settings<br>Personalize |                                                       |
| ••<br>□<br>□<br>★ | Display Settings<br>Other Settings<br>Personalize |                                                       |

|   |                                                                | Dell E221                                             | 3                                                                                        | Energy Use                                                                                                    |  |
|---|----------------------------------------------------------------|-------------------------------------------------------|------------------------------------------------------------------------------------------|----------------------------------------------------------------------------------------------------|--|
|   |                                                                | -O-                                                   | Brightness / Contrast                                                                    |                                                                                                    |  |
|   |                                                                | <b>.</b>                                              | Auto Adjust                                                                              | Press $\checkmark$ to adjust the screen automatically                                                            |  |
|   |                                                                | Ð                                                     | Input Source                                                                             |                                                                                                    |  |
|   |                                                                | :                                                     | Color Settings                                                                           |                                                                                                    |  |
|   |                                                                |                                                       | Display Settings                                                                         |                                                                                                    |  |
|   |                                                                | ŧ                                                     | Other Settings                                                                           |                                                                                                    |  |
|   |                                                                | $\star$                                               | Personalize                                                                              | ^                                                                                                    |  |
|   |                                                                |                                                       |                                                                                          | ✓                                                                                                    |  |
|   |                                                                |                                                       |                                                                                          | $\checkmark$                                                                                                    |  |
|   |                                                                | ⊲⊚ Re                                                 | solution: 1680 x 1050 @ 60                                                               | 0Hz X                                                                                                    |  |
|   |                                                                |                                                       |                                                                                          |                                                                                                    |  |
|   |                                                                |                                                       | Auto Adjustment                                                                          | In Progress                                                                                                    |  |
|   |                                                                | การปรับอัตโนมัติ<br>การปรับอัตโนมัติ                  | อนุญาตให <sup>้</sup> จอภาพปรับไปยังสัญญาณวิดีโอห์<br>คุณสามารถปรับออกาพของคุณพิ่มเดิมโค | ที่เข้ามาด้วยด้วเอง หลังจากที่ใช้<br>เข้ต้ออาบอน บาพีอวพิญฑล (หยวน) และ เฟส (ละเอียด) อายใต้ อารตั้งต่ออารแสดงผล |  |
|   |                                                                | 🖉 หมายเหตุ:                                           | ตัวเลือก                                                                                 |                                                                                                    |  |
|   |                                                                | ปรับอัตโนมัติ<br>ใช้ได้เฉพาะเมื่อคุ<br>(VGA) เท่านั้น | ณกำลังใช้ขั้วต่ออนาล็อก                                                                  |                                                                                                    |  |
|   | แหล <b>่งสัญญาณอินพุด</b> (สำหรับ<br>E1913 และ E2213 เท่าบั้น) | (* <u>-</u> - )<br>ใช้เมนู แหล่งสัญ                   | <b>ุญาณอินพุด</b> เพื่อเลือกระหว <sup>่</sup> างสัญญาณวิดี                               | โอแบบด่างๆ ที่อาจเชื่อมต่ออยู่กับจอภาพของคุณ                                                                     |  |
| Ð |                                                                |                                                       |                                                                                          |                                                                                                    |  |
| • |                                                                |                                                       |                                                                                          |                                                                                                    |  |
|   |                                                                |                                                       |                                                                                          |                                                                                                    |  |
|   |                                                                |                                                       |                                                                                          |                                                                                                    |  |
|   |                                                                |                                                       |                                                                                          |                                                                                                    |  |
|   |                                                                |                                                       |                                                                                          |                                                                                                    |  |
|   |                                                                |                                                       |                                                                                          |                                                                                                    |  |
|   |                                                                |                                                       |                                                                                          |                                                                                                    |  |

|                                          | Dell E191                                                                                                    | 3                                                                                                    |                                                                          |        | Energy Use |                    |
|------------------------------------------|----------------------------------------------------------------------------------------------------|----------------------------------------------------------------------------------------------------|--------------------------------------------------------------------------|--------|------------|--------------------|
|                                          | -Ò-                                                                                                    | Brightness / Contrast                                                                                                    | 🗸 Auto Select                                                            |        |            |                    |
|                                          | •                                                                                                    | Auto Adjust                                                                                                    | VGA                                                                      | ©      |            |                    |
|                                          | ₽                                                                                                    | Input Source                                                                                                    | DVI-D                                                                    |        |            |                    |
|                                          | *                                                                                                    | Color Settings                                                                                                    |                                                                          |        |            |                    |
|                                          |                                                                                                    | Display Settings                                                                                                    |                                                                          |        |            |                    |
|                                          | ŧ                                                                                                    | Other Settings                                                                                                    |                                                                          |        |            |                    |
|                                          | *                                                                                                    | Personalize                                                                                                    |                                                                          |        |            | ^                  |
|                                          |                                                                                                    |                                                                                                    |                                                                          |        |            | $\mathbf{v}$       |
|                                          |                                                                                                    |                                                                                                    |                                                                          |        |            | →                  |
|                                          | 📼 Re                                                                                                    | solution: 1440 x 900 @ 60                                                                                                   | Hz                                                                       |        |            | $\times$           |
|                                          | Dell E221                                                                                                    | 3                                                                                                    |                                                                          |        | Energy Use |                    |
|                                          | Đ.                                                                                                    | Brightness / Contrast                                                                                                    | 🗸 Auto Select                                                            |        |            |                    |
|                                          | Ð                                                                                                    | Auto Adjust                                                                                                    | VGA                                                                      |        |            |                    |
|                                          | ₽                                                                                                    | Input Source                                                                                                    | DVI-D                                                                    |        |            |                    |
|                                          | :                                                                                                    | Color Settings                                                                                                    |                                                                          |        |            |                    |
|                                          |                                                                                                    | Display Settings                                                                                                    |                                                                          |        |            |                    |
|                                          | <u></u>                                                                                                    | Other Settings                                                                                                    |                                                                          |        |            |                    |
|                                          |                                                                                                    | -                                                                                                    |                                                                          |        |            |                    |
|                                          | *                                                                                                    | Personalize                                                                                                    |                                                                          |        |            | ^                  |
|                                          | *                                                                                                    | Personalize                                                                                                    |                                                                          |        |            | ^<br>V             |
|                                          | *                                                                                                    | Personalize                                                                                                    |                                                                          |        |            | < > <b>→</b>       |
|                                          | ★<br>œ Re                                                                                                    | Personalize<br>solution: 1680 x 1050 @ 6                                                                                    | 0Hz                                                                      |        |            | < > † ×            |
| แหล่งสัญญาณอัตโนมัติ                     | 🗶 🥯 Re<br>เลือก แหล่งสัญญ                                                                                                    | Personalize<br>solution: 1680 x 1050 @ 6<br>ญาณอัดโนมัติ เพื่อสแกนหาสัญญาณอินพุ                                             | 0Hz<br>ดห่ใบ้ได้                                                         |        |            | < > <del>+</del> × |
| แหล <sup>่</sup> งสัญญาณอัตโนบัติ<br>VGA | สามาร์ สามาร์ สา<br>เสืออาสมาร์ สามาร์ สามาร์ สามาร์ สามาร์ สามาร์ สามาร์ สามาร์ สามาร์ สามาร์ สามาร์ สามาร์ สามาร์ สามาร์ สามาร์ สา<br>เสืออาสมาร์ สามาร์ สามาร์ สามาร์ สามาร์ สามาร์ สามาร์ สามาร์ สามาร์ สามาร์ สามาร์ สามาร์ สามาร์ สามาร์ สามาร์ ส | Personalize<br>solution: 1680 x 1050 @ 6<br>ญาณอัดโนมัติ เพื่อสแกนหาสัญญาณอินพุ<br>A เมื่อคุณกำลังใช้ชั้วต่ออนาล็อก (VGA) ผ | 0 <b>Hz</b><br>ดที่ใบ้ได้<br>ลัก ⊖ เพื่อเลือกแหล่งสัญญาณอิน <sup>.</sup> | ψο VGA |            | < > <del>+</del> × |

| <b>8</b> การดังค่าส | ใช้เมนู การดั้งค่ | าสี เพื่อปรับการตั้งค่าสีของจอภาพ |                      |            |                                        |
|---------------------|-------------------|-----------------------------------|----------------------|------------|----------------------------------------|
|                     | Dell E19          | 13S                               |                      | Energy Use |                                        |
|                     | )<br>O            | Brightness / Contrast             | Input Color Format   | •          | RGB                                    |
|                     | [+]               | Auto Adjust                       | Preset Modes         | ►          | Standard                               |
|                     | ••                | Color Settings                    | Reset Color Settings |            |                                        |
|                     |                   | Display Settings                  |                      |            |                                        |
|                     | <b>₩</b>          | Other Settings                    |                      |            |                                        |
|                     | *                 | Personalize                       |                      |            |                                        |
|                     |                   |                                   |                      |            |                                        |
|                     |                   |                                   |                      |            |                                        |
|                     | @ R               | esolution: 1280x1024@60F          | łz                   |            |                                        |
|                     | Dell E19          | 13                                |                      | Energy Us  | e #################################### |
|                     | - <u>`</u> Ŏ-     | Brightness / Contrast             | Input Color Format   | •          | RGB                                    |
|                     |                   | Auto Adjust                       | Preset Modes         | •          | Standard                               |
|                     | Ð                 | Input Source                      | Reset Color Settings |            |                                        |
|                     |                   | Color Settings                    |                      |            |                                        |
|                     |                   | Display Settings                  |                      |            |                                        |
|                     | ŧ                 | Other Settings                    |                      |            |                                        |
|                     | *                 | Personalize                       |                      |            |                                        |
|                     |                   |                                   |                      |            |                                        |

Resolution: 1440 x 900 @ 60Hz

< > † ×

< > † ×

|                               |                                                                        |                                                                                                    |                                                                                                    | Energy 03                      | e                                                                                                    |
|-------------------------------|------------------------------------------------------------------------|----------------------------------------------------------------------------------------------------|----------------------------------------------------------------------------------------------------|--------------------------------|----------------------------------------------------------------------------------------------------|
|                               | -)0(-                                                                  | Brightness / Contrast                                                                                                    | Input Color Format                                                                                                    | ►                              | RGB                                                                                                    |
|                               | [+]                                                                    | Auto Adjust                                                                                                    | Preset Modes                                                                                                    | •                              | Standard                                                                                                    |
|                               | ₽                                                                      | Input Source                                                                                                    | Reset Color Settings                                                                                                    |                                |                                                                                                    |
|                               | •••                                                                    | Color Settings                                                                                                    |                                                                                                    |                                |                                                                                                    |
|                               |                                                                        | Display Settings                                                                                                    |                                                                                                    |                                |                                                                                                    |
|                               | 幸                                                                      | Other Settings                                                                                                    |                                                                                                    |                                |                                                                                                    |
|                               | *                                                                      | Personalize                                                                                                    |                                                                                                    |                                |                                                                                                    |
|                               |                                                                        |                                                                                                    |                                                                                                    |                                |                                                                                                    |
|                               |                                                                        |                                                                                                    |                                                                                                    |                                |                                                                                                    |
|                               | . R                                                                    | esolution: 1680 x 1050 @ 6                                                                                                    | 0Hz                                                                                                    |                                |                                                                                                    |
|                               |                                                                        | 5 0 0 d 5 4                                                                                                    |                                                                                                    |                                |                                                                                                    |
| รูปแบบสีอินพุด<br>โหมดพรีเช็ด | อนุญาดให้คุณดั้<br>. RGB:<br>. YPbP<br>อนุญาดให้คุณเลื                 | งคาไหมดอินพุดวิดิโอเปน:<br>เลือกดัวเลือกนี้ ถ้าจอภาพของคุณเชื่อมต่อไ<br>r: เลือกดัวเลือกนี้ ถ้าเครื่องเล่น DVD ของ<br>งอกจากรายการของโหมดสีพรีเซ็ด                                                                                                    | ปยังคอมพิวเตอร์ หรือเครื่องเล่น DVD โดยใช้อะแด<br>คุณสนับสนุนเฉพาะเอาด์พุด YPbPr                                                                | าปเดอร์ HDMI เป็น              | DVI                                                                                                    |
| รูปแบบสีอินพุด<br>โหมดพรีเซ็ด | อนุญาตให้คุณตั้<br>. RGB:<br>. YPbP<br>อนุญาตให้คุณเยื<br>Dell E19     | งคาเหมดอินพุดวิดีโอเป็น:<br>เลือกดัวเลือกนี้ ถ้าจอภาพของคุณเชื่อมต่อ"<br>r: เลือกดัวเลือกนี้ ถ้าเครื่องเล่น DVD ของ<br>งอกจากรายการของโหมดสีพรีเซ็ต<br>13S                                                                                                    | เปยังคอมพิวเตอร์ หรือเครื่องเล่น DVD โดยใช้อะแด<br>คุณสนับสนุนเฉพาะเอาด์พุด YPbPr                                                               | งปเตอร์ HDMI เป็น<br>Energy Us | DVI                                                                                                    |
| รูปแบบสีอินพุด<br>โหมดพรีเช็ด | อนุญาดให้คุณดั้<br>. RGB:<br>. YPbP<br>อนุญาตให้คุณเอี<br>Dell E19     | งคาเหมดอินพุดวิดีโอเป็น:<br>เลือกดัวเลือกนี้ ถ้าจอภาพของคุณเชื่อมต่อ"<br>r: เลือกดัวเลือกนี้ ถ้าเครื่องเล่น DVD ของ<br>งอกจากรายการของโหมดสีพรีเช็ด<br>13S<br>Brightness / Contrast                                                                                        | ไปยังคอมพิวเดอร์ หรือเครื่องเล่น DVD โดยใช้อะแด<br>คุณสนับสนุนเฉพาะเอาด์พุด YPbPr<br>Input Color Format                                         | งปเดอร์ HDMI เป็น<br>Energy Us | DVI<br>ie                                                                                                    |
| รูปแบบสีอินพุด<br>โหมดพรีเซ็ด | อนุญาตให้คุณดั้<br>. RGB:<br>. YPbP<br>อนุญาตให้คุณเส<br>Dell E19<br>  | งคาเหมดอินพุดวิดีโอเป็น:<br>เลือกตัวเลือกนี้ ถ้าจอภาพของคุณเชื่อมต่อไ<br>ห: เลือกตัวเลือกนี้ ถ้าเครื่องเล่น DVD ของ<br>ง็อกจากรายการของโหมดสีพรีเช็ด<br>13S<br>Brightness / Contrast<br>Auto Adjust                                                                        | เปยังคอมพิวเตอร์ หรือเครื่องเล่น DVD โดยใช้อะแด<br>คุณสนับสนุนเฉพาะเอาด์พุด YPbPr<br>Input Color Format<br>Preset Modes                         | งปเตอร์ HDMI เป็น<br>Energy Us | DVI<br>se ••••••••••••••••••••••••••••••••••••                                                                                                    |
| รูปแบบสีอินพุด<br>โหมดพรีเช็ต | อนุญาดให้คุณดั้<br>. RGB:<br>. YPbP<br>อนุญาดให้คุณเอี<br>Dell E19<br> | งคาเหมดอินพุดวิดีโอเปน:<br>เลือกตัวเลือกนี้ ถ้าจอภาพของคุณเชื่อมต่อ"<br>r: เลือกตัวเลือกนี้ ถ้าเครื่องเล่น DVD ของ<br>งือกจากรายการของโหมดสีพรีเซ็ด<br>13S<br>Brightness / Contrast<br>Auto Adjust<br>Color Settings                                                       | ไปยังคอมพิวเตอร์ หรือเครื่องเล่น DVD โดยใช้อะแด<br>คุณสนับสนุนเฉพาะเอาด์พุด YPbPr<br>Input Color Format<br>Preset Modes<br>Reset Color Settings | งปเตอร์ HDMI เป็น<br>Energy Us | DVI<br>e ••••••••••••••••••••••••••••••••••••                                                                                                    |
| รูปแบบสีอินพุด<br>โหมดพรีเชิด | อนุญาดให้คุณดั้<br>. RGB:<br>. YPbP<br>อนุญาดให้คุณเอ<br>Dell E19<br>  | งคาเหมดอินพุดวิดีโอเปน:<br>เลือกดัวเลือกนี้ ถ้าจอภาพของคุณเชื่อมต่อ"<br>r: เลือกดัวเลือกนี้ ถ้าเครื่องเล่น DVD ของ<br>งอกจากรายการของโหมดสีพรีเช็ด<br>13S<br>Brightness / Contrast<br>Auto Adjust<br>Color Settings<br>Display Settings                                    | ไปยังคอมพิวเตอร์ หรือเครื่องเล่น DVD โดยใช้อะแด<br>คุณสนับสนุนเฉพาะเอาด์พุด YPbPr<br>Input Color Format<br>Preset Modes<br>Reset Color Settings | งปเดอร์ HDMI เป็น<br>Energy Us | DVI<br>e ••••••••••••••••••••••••••••••••••••                                                                                                    |
| รูปแบบสีอินพุด<br>โหมดพรีเข็ด | อนุญาดให้คุณดั<br>. RGB:<br>. YPbP<br>อนุญาดให้คุณเอ<br>Dell E19<br>   | งคาเหมดอินพุดวิดีโอเปน:<br>เลือกดัวเลือกนี้ ถ้าจอภาพของคุณเชื่อมต่อ"<br>ห: เลือกดัวเลือกนี้ ถ้าเครื่องเล่น DVD ของ<br>เงือกจากรายการของโหมดสีพรีเช็ด<br>13S<br>Brightness / Contrast<br>Auto Adjust<br>Color Settings<br>Display Settings<br>Other Settings                | ไปยังคอมพิวเตอร์ หรือเครื่องเล่น DVD โดยใช้อะแด<br>คุณสนับสนุนเฉพาะเอาด์พุด YPbPr<br>Input Color Format<br>Preset Modes<br>Reset Color Settings | งปเตอร์ HDMI เป็น<br>Energy Us | DVI<br>Standard<br>Multimedia<br>Text<br>Warm                                                                                                    |
| รูปแบบสีอินพุด<br>โหมดพรีเช็ด | อนุญาตให้คุณดั<br>. RGB:<br>. YPbP<br>อนุญาตให้คุณเอ<br>Dell E19<br>   | งคาเหมดอินพุดวิดีโอเปน:<br>เลือกตัวเลือกนี้ ถ้าจอภาพของคุณเชื่อมต่อไ<br>หา: เลือกดัวเลือกนี้ ถ้าเครื่องเล่น DVD ของ<br>ง้อกจากรายการของโหมดสีพรีเช็ด<br>13S<br>Brightness / Contrast<br>Auto Adjust<br>Color Settings<br>Display Settings<br>Other Settings<br>Personalize | ไปยังคอมพิวเตอร์ หรือเครื่องเล่น DVD โดยใช้อะแด<br>คุณสนับสนุนเฉพาะเอาต์พุด YPbPr<br>Input Color Format<br>Preset Modes<br>Reset Color Settings | งปเตอร์ HDMI เป็น<br>Energy Us | DVI<br>Se fille a fille a |
| รูปแบบสีอินพุด<br>โหมดพรีเชิด | อนุญาดให้คุณดั<br>. RGB:<br>. YPbP<br>อนุญาดให้คุณเล<br>Dell E19<br>   | งคาเหมดอันพุดวิดิโอเปน:<br>เลือกตัวเลือกนี้ ถ้าจอภาพของคุณเชื่อมต่อ"<br>เร: เลือกดัวเลือกนี้ ถ้าเครื่องเล่น DVD ของ<br>ง้อกจากรายการของโหมดสีพรีเช็ด<br>13S<br>Brightness / Contrast<br>Auto Adjust<br>Color Settings<br>Display Settings<br>Other Settings<br>Personalize | ไปยังคอมพิวเตอร์ หรือเครื่องเล่น DVD โดยใช้อะแด<br>คุณสนับสนุนเฉพาะเอาด์พุด YPbPr<br>Input Color Format<br>Preset Modes<br>Reset Color Settings | งปเตอร์ HDMI เป็น<br>Energy Us | DVI<br>Standard<br>Multimedia<br>Text<br>Warm<br>Cool<br>Custom Color                                                                                                    |
| รูปแบบสีอินพุด<br>โหมดพรีเชิด | อนุญาดให้คุณดั<br>. RGB:<br>. YPbP<br>อนุญาดให้คุณเอ<br>Dell E19<br>   | งคาเหมดอันพุดวิดิโอเปน:<br>เลือกดัวเลือกนี้ ถ้าจอภาพของคุณเชื่อมต่อ"<br>r: เลือกดัวเลือกนี้ ถ้าเครื่องเล่น DVD ของ<br>งอกจากรายการของโหมดสีพรีเช็ด<br>13S<br>Brightness / Contrast<br>Auto Adjust<br>Color Settings<br>Display Settings<br>Other Settings<br>Personalize   | ไปยังคอมพิวเตอร์ หรือเครื่องเล่น DVD โดยใช้อะแด<br>คุณสนับสนุนเฉพาะเอาด์พุด YPbPr<br>Input Color Format<br>Preset Modes<br>Reset Color Settings | งปเตอร์ HDMI เป็น<br>Energy Us | DVI<br>e<br>Standard<br>Multimedia<br>Text<br>Warm<br>Cool<br>Custom Color                                                                                                    |

| Dell E191 | 3                          | E                    | nergy Use IIIIIIIIIIIIIIIIIIIIIIIIIIIIIIIIIII |
|-----------|----------------------------|----------------------|-----------------------------------------------|
| Ò         | Brightness / Contrast      | Input Color Format   |                                               |
| •         | Auto Adjust                | Preset Modes         | Standard                                      |
| Ð         | Input Source               | Reset Color Settings | Multimedia                                    |
| ••        | Color Settings             |                      | Text                                          |
|           | Display Settings           |                      | Warm                                          |
| Ħ         | Other Settings             |                      | Cool                                          |
| $\star$   | Personalize                |                      | Custom Color                                  |
|           |                            |                      |                                               |
|           |                            |                      |                                               |
| ∞ Re      | solution: 1440 x 900 @ 60ł | łz                   |                                               |

< > >

Ð

| Dell E221 | 3                          | Er                   | nergy Use IIIIIIIIIIIIIIIIIIIIIIIIIIIIIIIIIII |
|-----------|----------------------------|----------------------|-----------------------------------------------|
| Ò.        | Brightness / Contrast      | Input Color Format   |                                               |
| [+]       | Auto Adjust                | Preset Modes         | ✓ Standard                                    |
| Ð         | Input Source               | Reset Color Settings | Multimedia                                    |
| ••        | Color Settings             |                      | Text                                          |
|           | Display Settings           |                      | Warm                                          |
| Ħ         | Other Settings             |                      | Cool                                          |
| $\star$   | Personalize                |                      | Custom Color                                  |
|           |                            |                      |                                               |
|           |                            |                      |                                               |
| 💿 Re      | solution: 1680 x 1050 @ 60 | )Hz                  |                                               |
|           |                            |                      |                                               |

- มาตรฐาน: โหลดการตั้งค่าสีมาดรฐานของจอภาพ นี่เป็นโหมดพรีเซ็ตมาตรฐาน
- มาตรฐาน: เหลดการดังค่าสีที่ดีที่สุดสำหรับแอพพลิเคชั่นมัลดิมีเดีย
   ข้อความ: โหลดการดังค่าสีที่ดีที่สุดสำหรับสภาพแวดล้อมในสำนักงาน
   อุ่น: ลดอุณหภูมิสี หน้าจอจะปรากฏอุ่นขึ้น ด้วยโทนสีแดง/สีเหลือง
- เย็น: เพิ่มอุณหภูมิสี หน้าจอจะปรากฏเย็นขึ้น ด้วยโทนสีน้ำเงิน

| การตั้งค่าการแสดงผล | ใข้เมนู <b>การตั้งค่าการแสดงผล</b> เพื่อปรับการตั้งค่าการแสดงผลของจอภาพ |                             |                        |          |                        |              |  |
|---------------------|-------------------------------------------------------------------------|-----------------------------|------------------------|----------|------------------------|--------------|--|
|                     | Dell E19                                                                | 13S                         |                        | Energy L | Jse <b>!!!!!!!!!!!</b> |              |  |
|                     | ÷0                                                                      | Brightness / Contrast       | Horizontal Position    | ►        | 50                     |              |  |
|                     | [+]                                                                     | Auto Adjust                 | Vertical Position      | ►        | 50                     |              |  |
|                     |                                                                         | Color Settings              | Sharpness              | ►        | 50                     |              |  |
|                     |                                                                         | Display Settings            | Pixel Clock            | ►        | 50                     |              |  |
|                     | <b>↓ ⇒</b>                                                              | Other Settings              | Phase                  | ►        | 50                     |              |  |
|                     | *                                                                       | Personalize                 | Reset Display Settings |          |                        | ^            |  |
|                     |                                                                         |                             |                        |          |                        | $\mathbf{v}$ |  |
|                     |                                                                         |                             |                        |          |                        | →            |  |
|                     |                                                                         | Resolution: 1280 x 1024 @ 6 | 0Hz                    |          |                        | $\times$     |  |

| Dell E191 | 3                         |                        | Energy Use |            |
|-----------|---------------------------|------------------------|------------|------------|
| <b>O</b>  | Brightness / Contrast     | Aspect Ratio           | •          | Wide 16:10 |
| [+]       | Auto Adjust               | Horizontal Position    | ► E        | 50         |
| ₽         | Input Source              | Vertical Position      | ►          | 50         |
| ••        | Color Settings            | Sharpness              | ► I        | 50         |
|           | Display Settings          | Pixel Clock            | ►          | 50         |
| tit       | Other Settings            | Phase                  | ►.         | 50         |
| $\star$   | Personalize               | Reset Display Settings |            |            |
|           |                           |                        |            |            |
|           |                           |                        |            |            |
| 💿 Re      | solution: 1440 x 900 @ 60 | Hz                     |            |            |
|           |                           |                        |            |            |
| Dell E221 | 3                         |                        | Energy Use |            |

| Dell E  | 2213                        |                        | Energy Us | se ()))))))))))))))))))))))))))))))))))) |
|---------|-----------------------------|------------------------|-----------|------------------------------------------|
| Đ.      | Brightness / Contrast       | Aspect Ratio           | ►         | Wide 16:10                               |
| •       | Auto Adjust                 | Horizontal Position    | +         | 50                                       |
| Ð       | Input Source                | Vertical Position      | •         | 50                                       |
| •••     | Color Settings              | Sharpness              | •         | 50                                       |
|         | Display Settings            | Pixel Clock            | ►         | 50                                       |
| łţ      | Other Settings              | Phase                  | +         | 50                                       |
| $\star$ | Personalize                 | Reset Display Settings |           |                                          |
|         |                             |                        |           |                                          |
|         |                             |                        |           |                                          |
| ()<br>) | Resolution: 1680 x 1050 @ 6 | OHz                    |           |                                          |

< > †

อัตราส่วนภาพ (สำหรับ E1913 และ E2213 เท่านั้น) ปรับอัตราส่วนภาพเป็น กว<sup>้</sup>าง 16:10, 4:3, หรือ 5:4

🌠หมายเหตุ: การปรับ กว<sup>้</sup>าง 16:10 ไม่จ่าเป็นที่ความละเอียดพรีเซ็ดมากที่สุด 1440 x 900 (สำหรับ E1913) หรือ 1680 x 1050 (สำหรับ E2213)

| ดำแหน่งแนวนอน             | ใช้ปุ่ม 🐼 หรือ 💟 เพื่อปรับภาพไปทางข้ายและขวา ค่าต่าสุดคือ '0' (-) ค่าสูงสุดคือ '100' (+) |                                                                              |                                            |                    |                                          |   |  |
|---------------------------|------------------------------------------------------------------------------------------|------------------------------------------------------------------------------|--------------------------------------------|--------------------|------------------------------------------|---|--|
| ดำแหน่งแนวตั้ง            | ใช้ปุ่ม 📀 หรือ 💟 เพื่อปรับภาพขึ้นและลง ค่าด่ำสุดคือ '0' (-) ค่าสูงสุดคือ '100' (+)       |                                                                              |                                            |                    |                                          |   |  |
| ความขัด                   | คุณสมบัดินี้สามา                                                                         | เรถทำให้ภาพดูชัดขึ้น หรือนุ่มลง ใช้ 🔿 หรือ                                   | ง❤ เพื่อปรับความชัดจาก '0' ถึง '100'       |                    |                                          |   |  |
| นาพึกาพิกเชล              | การปรับเฟส และ                                                                           | ะนาพึกาพิกเซล อนุญาตให้คุณปรับจอภาพได้                                       | ตามความชอบของคุณ ใช้ปุ่ม 🛆 หรือ 😢 เพื่อ    | อปรับให้ได้คุณภาพข | มองภาพดีที่สุด                           |   |  |
| เฟส                       | ถ้าไม่ได้ผลลัพธ์                                                                         | ที่น่าพอใจโดยใช้การปรับ เฟส, ให้ใช้การปรับ                                   | นาพึกาพิกเซล (หยาบ) จากนั้นใช้ เฟส (ละเอีย | ด) อีกครั้ง        |                                          |   |  |
| รีเข็ตการตั้งค่าการแสดงผล | <mark>ัหมายเหตุ:</mark><br>เลือกดัวเลือกนี้เท                                            | การปรับ ดำแหนงแนวนอน, ดำแหนงแนวดัง,<br>พื่อกู้คืนการดั่งค่าการแสดงผลเริ่มต้น | นาฬิกาพิกเซล และเฟส ไข่ใดเฉพาะสำหรับอื่นพุ | ด VGA เทานัน       |                                          |   |  |
| การดั้งค่าอื่นๆ           | เลือกตัวเลือกนี้เท่                                                                      | พื่อปรับการตั้งค่าด่างๆ ของ OSD เช่น ภาษาร                                   | ของ OSD, จำนวนเวลาของเมนูที่เหลือบนหน้าจะ  | อ เป็นดัน          |                                          |   |  |
|                           | Dell E19                                                                                 | 13S                                                                          |                                            | Energy l           | Jse [[[[[[[[[[[[[[[[[[[[[[[[[[[[[[[[[[[[ |   |  |
|                           | <b>O</b>                                                                                 | Brightness / Contrast                                                        | Language                                   | •                  | English                                  |   |  |
|                           | •                                                                                        | Auto Adjust                                                                  | Menu Transparency                          | Þ                  | 20                                       |   |  |
|                           | :.                                                                                       | Color Settings                                                               | Menu Timer                                 | Þ                  | 30 s                                     |   |  |
|                           |                                                                                          | Display Settings                                                             | Menu Lock                                  | •                  | Unlock                                   |   |  |
|                           | ÷                                                                                        | Other Settings                                                               | DDC/CI                                     | •                  | Enable                                   | I |  |
|                           | $\star$                                                                                  | Personalize                                                                  | LCD Conditioning                           | •                  | Disable                                  | ^ |  |
|                           |                                                                                          |                                                                              | Factory Reset                              |                    | Reset All Settings                       | × |  |
|                           |                                                                                          |                                                                              |                                            |                    |                                          | → |  |
|                           | © Re                                                                                     | esolution: 1280 x 1024 @ 60                                                  | Hz                                         |                    |                                          | × |  |
|                           |                                                                                          |                                                                              |                                            |                    |                                          |   |  |
|                           |                                                                                          |                                                                              |                                            |                    |                                          |   |  |
|                           |                                                                                          |                                                                              |                                            |                    |                                          |   |  |

| Dell E191 | 3                         |                   | Ener | rgy Us | e !!!!!!!!!!!!!!!!!!!!!!!!!!!!!!!!!!!! |
|-----------|---------------------------|-------------------|------|--------|----------------------------------------|
| <b>O</b>  | Brightness / Contrast     | Language          |      | Þ      | English                                |
| ⊡         | Auto Adjust               | Menu Transparency |      | Þ      | 20                                     |
| Ð         | Input Source              | Menu Timer        |      | Þ      | 30 s                                   |
| ••        | Color Settings            | Menu Lock         |      | Þ      | Unlock                                 |
|           | Display Settings          | DDC/CI            |      | Þ      | Enable                                 |
| ÷         | Other Settings            | LCD Conditioning  |      | Þ      | Disable                                |
| $\star$   | Personalize               | Factory Reset     |      |        | Reset All Settings                     |
|           |                           |                   |      |        |                                        |
|           |                           |                   |      |        |                                        |
| @ Res     | solution: 1440 x 900 @ 60 | Hz                |      |        |                                        |

| Dell E   | 2213                        |                   | Energy Use |                    |   |
|----------|-----------------------------|-------------------|------------|--------------------|---|
| ֯.       | Brightness / Contrast       | Language          | ►          | English            |   |
| [+]      | Auto Adjust                 | Menu Transparency | ► T        | 20                 |   |
| ₽        | Input Source                | Menu Timer        | •          | 30 s               |   |
| •••      | Color Settings              | Menu Lock         | •          | Unlock             |   |
|          | Display Settings            | DDC/CI            | Þ          | Enable             |   |
| ŧ        | Other Settings              | LCD Conditioning  | •          | Disable            |   |
| $\star$  | Personalize                 | Factory Reset     |            | Reset All Settings | ^ |
|          |                             |                   |            |                    | V |
|          |                             |                   |            |                    | → |
| <b>@</b> | Resolution: 1680 x 1050 @ 6 | 0Hz               |            |                    | × |

ภาษา

อนุญาตให้คุณตั้งค่าการแสดง OSD เป็นภาษาใดภาษาหนึ่งใน 8 ภาษา: อังกฤษ, สเปน, ฝรั่งเศส, เยอรมัน, โปรตุเกสบราซิล, รัสเซีย, จีนแผ่นดินใหญ่, ญี่ปุ่น

ความโปร่งแสงของเมนู

อนุญาตให<sup>้</sup>คุณปรับพื้นหลัง OSD จากทึบแสงไปจนถึงโปร่งแสง

| ด้วตั้งเวลาเมนู | อนุญาตให้คุณตั้งเวลาที่จะให้ OSD ยังคงแอกทีฟ หลังจากที่คุณกดปุ่มบนจอภาพ                                                                                                    |
|-----------------|----------------------------------------------------------------------------------------------------|
|                 | ใช้ปุ่ม 👁 และ 🖤 เพื่อปรับดัวเลื่อนโดยเพิ่มครั้งละ 1 วินาที ตั้งแด่ 5 ถึง 60 วินาที                                                                                                    |
| ล็อคเมนู        | ควบคุมการเข้าถึงไปยังการปรับค่าด่างๆ เมื่อเลือก <b>ลือค</b> จะไม่อนุญาดให้ผู้ใช้ปรับค่าด่างๆ ทุกปุ่มจะถูกล็อค ยกเว้นปุ่ม 🕑<br>🌠 หมายเหตุ: เมื่อ OSD ถูกล็อค, การกดปุ่มเมนู จะนำคุณเข้าไปยังเมนูการตั้งค่า OSD โดยตรง, พร้อมเลือก 'OSD ล็อค' ไว้ล่วงหน้าเมื่อเข้า กดปุ่ม<br>🦻 ค้างไว้เป็นเวลา 10 วินาทีเพื่อปลดล็อค และอนุญาดให้ผู้ใช้สามารถเข้าถึงการตั้งค่าด่างๆ ที่มีทั้งหมด |
| DDC/CI          | DDC/CI (แชนเนลข้อมูลการแสดงผล/อินเตอร์เฟซคำสั่ง) อนุญาตให้ซอฟต์แวร์บนคอมพิวเตอร์ของคุณทำการปรับการตั้งค่าการแสดงผลของจอภาพ<br>เช่น ความสว่าง, ความสมดุลของลี ฯลฯ<br><b>เปิดทำงาน</b> (ค่าเริ่มด้น): ปรับสมรรถนะของจอภาพของคุณให้เหมาะสมที่สุด และให้ประสบการณ์ที่ดีขึ้นแก่ลูกค้า<br><b>ปิดทำงาน</b> : ปิดท่างานตัวเลือก DDC/CI และข้อความต่อไปนี้จะปรากฏบนหน้าจอ               |
|                 | Dell E1913S / E1913 / E2213                                                                                                    |
|                 | The function of adjusting display setting using PC application will be disabled.                                                                                                    |
|                 | Do you wish to disable DDC/CI function?                                                                                                    |
|                 | Yes                                                                                                    |
|                 |                                                                                                    |
| การปรับสภาพ LCD | ศุณสมบตนข <i>ัมยสตอาการภาพคา</i> งเนระตบเลกนอย<br>ถ้าดูเหมือนว่าภาพจะติดค้างบนจอภาพ, เลือก <b>การปรับสภาพ LCD</b> เพื่อช่วยกำจัดอาการภาพค้างใดๆ การใช้คุณสมบัติการปรับสภาพ<br>LCD อาจใช้เวลาพอสมควร คุณสมบัติ การปรับสภาพ LCD ไม่สามารถลบอาการภาพค้างที่รุนแรง หรืออาการหน้าจอไหม้ได้                                                                                          |
|                 | 🌠 หมายเหตุ: ใข้ การปรับสภาพ LCD เฉพาะเมื่อคุณมีปัญหาภาพค้างเท่านั้น                                                                                                    |
|                 | ข้อความเดือนด้านล่างจะปรากฏขึ้นหลังจากที่ผู้ไข้เลือก "เปิดทำงาน" การปรับสภาพ LCD                                                                                                    |
|                 |                                                                                                    |
|                 |                                                                                                    |
|                 |                                                                                                    |
|                 |                                                                                                    |
|                 |                                                                                                    |
|                 |                                                                                                    |
|                 |                                                                                                    |
|                 |                                                                                                    |

|              | Dell E1913S / E1913 / E2213<br>This feature will help reduce mind<br>the degree of retention, the prog<br>Do you wish to continue? | or cases of image retention. Dependin<br>gram may take some time to run. | ng on                                        |  |
|--------------|----------------------------------------------------------------------------------------------------|--------------------------------------------------------------------------|----------------------------------------------|--|
| รีเช็ดโรงงาน | รีเซ็ตการตั้งค่า OSD ทั้งหมดกลับเป็นค่าพรีเซ็ตจากโรงงาน                                                                            |                                                                          |                                              |  |
| ปรับแด่ง     | การเลือกตัวเลือกนี้ อนุญาตให้คุณตั้งปุ่มทางลัด 2 ปุ่ม<br>Dell E1913S<br>                                                           | Shortcut Key 1<br>Shortcut Key 2<br>Reset Personalize                    | Energy Use  Preset Modes Brightness/Contrast |  |

|                                                                                                    | 13                                                                                                    |                                                       | Energy Us    | se                                  |
|----------------------------------------------------------------------------------------------------|----------------------------------------------------------------------------------------------------|-------------------------------------------------------|--------------|-------------------------------------|
| Đ.                                                                                                    | Brightness / Contrast                                                                                                    | Shortcut Key 1                                        | ►            | Preset Modes                        |
| <b>(</b> •)                                                                                                    | Auto Adjust                                                                                                    | Shortcut Key 2                                        | Þ            | Brightness/Contrast                 |
| Ð                                                                                                    | Input Source                                                                                                    | Reset Personalize                                     |              |                                     |
| •                                                                                                    | Color Settings                                                                                                    |                                                       |              |                                     |
|                                                                                                    | Display Settings                                                                                                    |                                                       |              |                                     |
| 井                                                                                                    | Other Settings                                                                                                    |                                                       |              |                                     |
| *                                                                                                    | Personalize                                                                                                    |                                                       |              |                                     |
|                                                                                                    |                                                                                                    |                                                       |              |                                     |
|                                                                                                    |                                                                                                    |                                                       |              |                                     |
| @ Re                                                                                                    | esolution: 1440 x 900 @ 60I                                                                                                 | Ηz                                                    |              |                                     |
|                                                                                                    | 10                                                                                                    |                                                       |              |                                     |
| Dell E22                                                                                                    | 15                                                                                                    |                                                       | E B OF OV 11 |                                     |
| 111                                                                                                    |                                                                                                    |                                                       | Energy 0s    |                                     |
| <u>ک</u>                                                                                                    | Brightness / Contrast                                                                                                    | Shortcut Key 1                                        | Energy 0s    | Preset Modes                        |
| • <b>•</b> ••                                                                                                    | Brightness / Contrast<br>Auto Adjust                                                                                        | Shortcut Key 1<br>Shortcut Key 2                      | Energy 0s    | Preset Modes<br>Brightness/Contrast |
| Ì<br>I<br>I<br>I<br>I<br>I<br>I<br>I<br>I<br>I<br>I<br>I<br>I<br>I<br>I<br>I<br>I<br>I<br>I<br>I                                                                                                    | Brightness / Contrast<br>Auto Adjust<br>Input Source                                                                        | Shortcut Key 1<br>Shortcut Key 2<br>Reset Personalize | Energy os    | Preset Modes<br>Brightness/Contrast |
| <ul><li></li><li></li></ul>                                                                                                    | Brightness / Contrast<br>Auto Adjust<br>Input Source<br>Color Settings                                                      | Shortcut Key 1<br>Shortcut Key 2<br>Reset Personalize | Energy os    | Preset Modes<br>Brightness/Contrast |
| <ul><li>♦</li><li>●</li><li>●</li>&lt;</ul>   | Brightness / Contrast<br>Auto Adjust<br>Input Source<br>Color Settings<br>Display Settings                                  | Shortcut Key 1<br>Shortcut Key 2<br>Reset Personalize | Energy os    | Preset Modes<br>Brightness/Contrast |
|                                                                                                    | Brightness / Contrast<br>Auto Adjust<br>Input Source<br>Color Settings<br>Display Settings<br>Other Settings                | Shortcut Key 1<br>Shortcut Key 2<br>Reset Personalize | Energy os    | Preset Modes<br>Brightness/Contrast |
|                                                                                                    | Brightness / Contrast<br>Auto Adjust<br>Input Source<br>Color Settings<br>Display Settings<br>Other Settings                | Shortcut Key 1<br>Shortcut Key 2<br>Reset Personalize | Energy os    | Preset Modes<br>Brightness/Contrast |
|                                                                                                    | Brightness / Contrast<br>Auto Adjust<br>Input Source<br>Color Settings<br>Display Settings<br>Other Settings<br>Personalize | Shortcut Key 1<br>Shortcut Key 2<br>Reset Personalize |              | Preset Modes<br>Brightness/Contrast |
| <ul> <li>♦</li> <li>♦</li></ul> | Brightness / Contrast<br>Auto Adjust<br>Input Source<br>Color Settings<br>Display Settings<br>Other Settings<br>Personalize | Shortcut Key 1<br>Shortcut Key 2<br>Reset Personalize |              | Preset Modes<br>Brightness/Contrast |

ปุ่มทางลัด 1

| ell E19                                                                                                    | 135                                                                                                    |                                                             | Energy Use                                                                         |
|----------------------------------------------------------------------------------------------------|----------------------------------------------------------------------------------------------------|-------------------------------------------------------------|------------------------------------------------------------------------------------|
| Ò.                                                                                                    | Brightness / Contrast                                                                                                    | Shortcut Key 1                                              | V Preset Modes                                                                     |
| [+]                                                                                                    | Auto Adjust                                                                                                    | Shortcut Key 2                                              | Brightness/Contrast                                                                |
| ••                                                                                                    | Color Settings                                                                                                    | Reset Personalize                                           | Auto Adjust                                                                        |
|                                                                                                    | Display Settings                                                                                                    |                                                             |                                                                                    |
| Ħ                                                                                                    | Other Settings                                                                                                    |                                                             |                                                                                    |
| *                                                                                                    | Personalize                                                                                                    |                                                             |                                                                                    |
|                                                                                                    |                                                                                                    |                                                             |                                                                                    |
|                                                                                                    |                                                                                                    |                                                             |                                                                                    |
|                                                                                                    |                                                                                                    |                                                             |                                                                                    |
| ⇒ R                                                                                                    | esolution: 1280 x 1024 @ 60                                                                                                    | Hz                                                          |                                                                                    |
| ⋑ R                                                                                                    | esolution: 1280 x 1024 @ 60                                                                                                    | Hz                                                          |                                                                                    |
| III E19                                                                                                    | esolution: 1280 x 1024 @ 60                                                                                                    | Hz                                                          | Energy Use                                                                         |
| ■ R Dell E19 ()                                                                                                    | esolution: 1280 x 1024 @ 60<br>113<br>Brightness / Contrast                                                                                                    | Hz<br>Shortcut Key 1                                        | Energy Use  Preset Modes                                                           |
| S R 0ell E19 () ()                                                                                                    | esolution: 1280 x 1024 @ 60<br>113<br>Brightness / Contrast<br>Auto Adjust                                                                                        | Hz<br>Shortcut Key 1<br>Shortcut Key 2                      | Energy Use  Preset Modes Brightness/Contrast                                       |
| ■ R Dell E19 ● · • · •                                                                                                    | esolution: 1280 x 1024 @ 60<br>113<br>Brightness / Contrast<br>Auto Adjust<br>Input Source                                                                        | Hz<br>Shortcut Key 1<br>Shortcut Key 2<br>Reset Personalize | Energy Use  Preset Modes Brightness/Contrast Auto Adjust                           |
| ■ R ■ R ■ E19 ■ • • •                                                                                                    | esolution: 1280 x 1024 @ 60<br>113<br>Brightness / Contrast<br>Auto Adjust<br>Input Source<br>Color Settings                                                      | Hz<br>Shortcut Key 1<br>Shortcut Key 2<br>Reset Personalize | Energy Use  Preset Modes Brightness/Contrast Auto Adjust Input Source              |
| R Dell E19 Dell €19 Dell €19 <pdell p="" €19<=""> <pdell p="" €19<=""> <pdell p="" €19<=""> <pdell< td=""><td>esolution: 1280 x 1024 @ 60<br/>13<br/>Brightness / Contrast<br/>Auto Adjust<br/>Input Source<br/>Color Settings<br/>Display Settings</td><td>Hz<br/>Shortcut Key 1<br/>Shortcut Key 2<br/>Reset Personalize</td><td>Energy Use  Preset Modes Brightness/Contrast Auto Adjust Input Source Aspect Ratio</td></pdell<></pdell></pdell></pdell> | esolution: 1280 x 1024 @ 60<br>13<br>Brightness / Contrast<br>Auto Adjust<br>Input Source<br>Color Settings<br>Display Settings                                   | Hz<br>Shortcut Key 1<br>Shortcut Key 2<br>Reset Personalize | Energy Use  Preset Modes Brightness/Contrast Auto Adjust Input Source Aspect Ratio |
|                                                                                                    | esolution: 1280 x 1024 @ 60<br>113<br>Brightness / Contrast<br>Auto Adjust<br>Input Source<br>Color Settings<br>Display Settings<br>Other Settings                | Hz<br>Shortcut Key 1<br>Shortcut Key 2<br>Reset Personalize | Energy Use  Preset Modes Brightness/Contrast Auto Adjust Input Source Aspect Ratio |
|                                                                                                    | esolution: 1280 x 1024 @ 60<br>113<br>Brightness / Contrast<br>Auto Adjust<br>Input Source<br>Color Settings<br>Display Settings<br>Other Settings<br>Personalize | Hz<br>Shortcut Key 1<br>Shortcut Key 2<br>Reset Personalize | Energy Use  Preset Modes Brightness/Contrast Auto Adjust Input Source Aspect Ratio |
|                                                                                                    | esolution: 1280 x 1024 @ 60<br>113<br>Brightness / Contrast<br>Auto Adjust<br>Input Source<br>Color Settings<br>Display Settings<br>Other Settings<br>Personalize | Hz<br>Shortcut Key 1<br>Shortcut Key 2<br>Reset Personalize | Energy Use  Preset Modes Brightness/Contrast Auto Adjust Input Source Aspect Ratio |

| Dell E2213                                           |                                                                         | E                                                                                        | nergy Use IIIIIIIIIIIIIIIIIIIIIIIIIIIIIIIIIII |
|------------------------------------------------------|-------------------------------------------------------------------------|------------------------------------------------------------------------------------------|-----------------------------------------------|
|                                                      | Brightness / Contrast                                                   | Shortcut Key 1                                                                           | V Preset Modes                                |
| •                                                    | Auto Adjust                                                             | Shortcut Key 2                                                                           | Brightness/Contrast                           |
| Ð                                                    | Input Source                                                            | Reset Personalize                                                                        | Auto Adjust                                   |
|                                                      | Color Settings                                                          |                                                                                          | Input Source                                  |
|                                                      | Display Settings                                                        |                                                                                          | Aspect Ratio                                  |
| <b>二</b>                                             | Other Settings                                                          |                                                                                          |                                               |
| *                                                    | Personalize                                                             |                                                                                          |                                               |
|                                                      |                                                                         |                                                                                          |                                               |
|                                                      |                                                                         |                                                                                          |                                               |
| ا د ا                                                | olution: 1680 x 1050 @ 6                                                | 0Hz                                                                                      |                                               |
| มหางลัด 2 ผู้ใช้สามารถเลือกร<br>เท่านั้น), "อัดราส่ว | หว่าง "โหมดพรีเซ็ด", "ความสว่าง/คอน<br>แภาพ" (สำหรับ E1913 และ E2213 เเ | ทราสด์", "ปรับอัดโนมัดิ", "แหล่งอินพุด" (สำหรับ E19<br>ท่านั้น) และดั้งค่าเป็นปุ่มทางลัด | 13 ແລະ E2213                                  |
| <b>ชัตการปรับแต่ง</b> อนุญาตให้คุณภู้คืน             | ุ่มทางลัดกลับเป็นการดั้งค่าเริ่มด <sup>ั</sup> น                        |                                                                                          |                                               |

#### ข้อความ OSD

เมื่อจอภาพไม่สนับสนุนโหมดความละเอียดใดๆ คุณจะเห็นข้อความต่อไปนี้: E1913S:

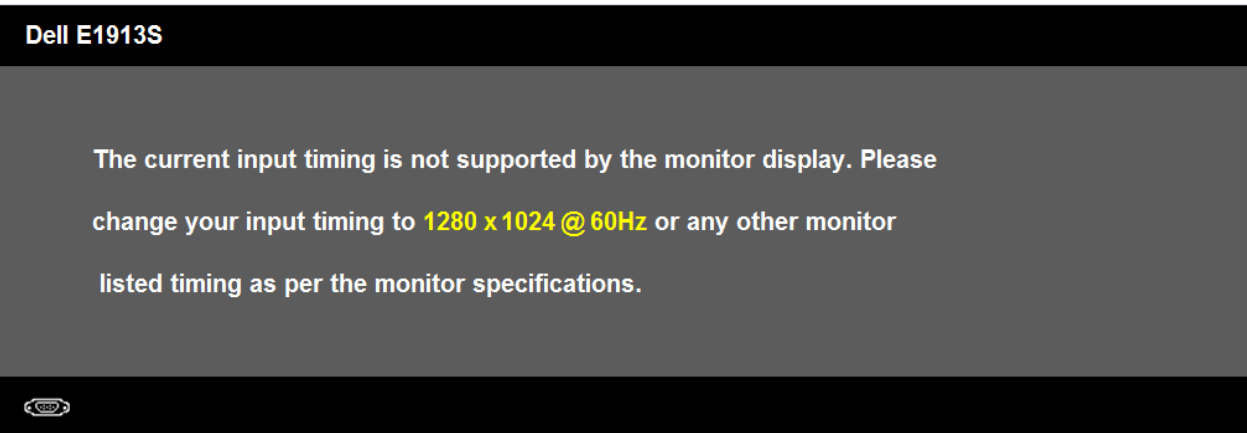

```
คู่มีอผู้ใช้จอภาพ Dell E1913S/E1913/E2213
```

## Dell E1913 The current input timing is not supported by the monitor display. Please change your input timing to 1440 x 900 @ 60Hz or any other monitor listed timing as per the monitor specifications. (B) E2213: Dell E2213 The current input timing is not supported by the monitor display. Please change your input timing to 1680 x 1050 @ 60Hz or any other monitor listed timing as per the monitor specifications. ้นี่หมายความว่า จอภาพไม่สามารถชิงโครไนซ์กับสัญญาณที่กำลังได้รับจากคอมพิวเตอร์ ดู <u>ข้อมูลจำเพาะของจอภาพ</u> สำหรับช่วงความถี่แนวนอ<sup>ั</sup>นและแนวดั่งที่สามารถระบุได้โดยจอภ<sup>ั</sup>พนี้ โหมดที่แนะนำคือ 1280 x 1024 (สำหรับ E1913S)

คุณจะเห็นข้อความต่อไปนี้ก่อนที่พึงก์ชั่น DDC/CI จะปิดทำงาน

หรือ 1440 x 900 (สำหรับ E1913) หรือ 1680 x 1050 (สำหรับ E2213)

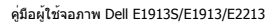

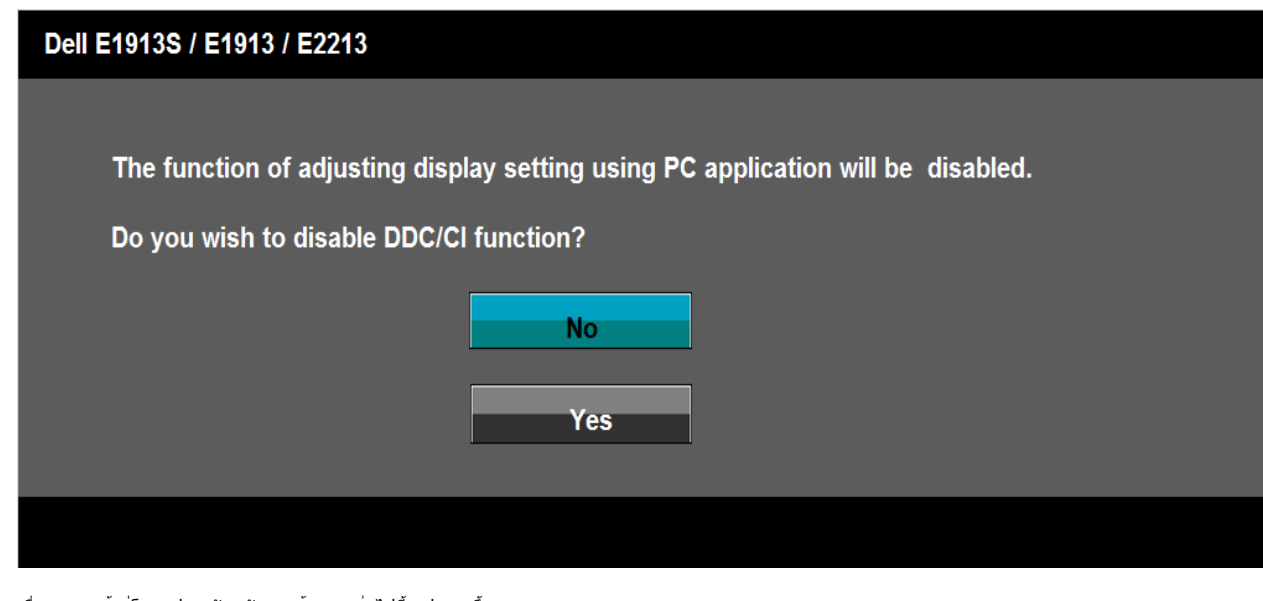

เมื่อจอภาพเข้าสู่โหมดประหยัดพลังงาน ข้อความต่อไปนี้จะปรากฏขึ้น:

| Dell E1913S / E1913 / E2213 |  |
|-----------------------------|--|
|                             |  |
| Entering Power Save Mode.   |  |
|                             |  |
|                             |  |
|                             |  |

เปิดทำงานคอมพิวเตอร์ และปลุกจอภาพขึ้นมา เพื่อเข้าถึงไปยัง <u>OSD</u>

ถ้าคุณกดปุ่มใดๆ นอกเหนือจากปุ่มเพาเวอร์ ข้อความต่อไปนี้จะปรากฏขึ้น โดยขึ้นอยู่กับอินพุตที่เลือก:

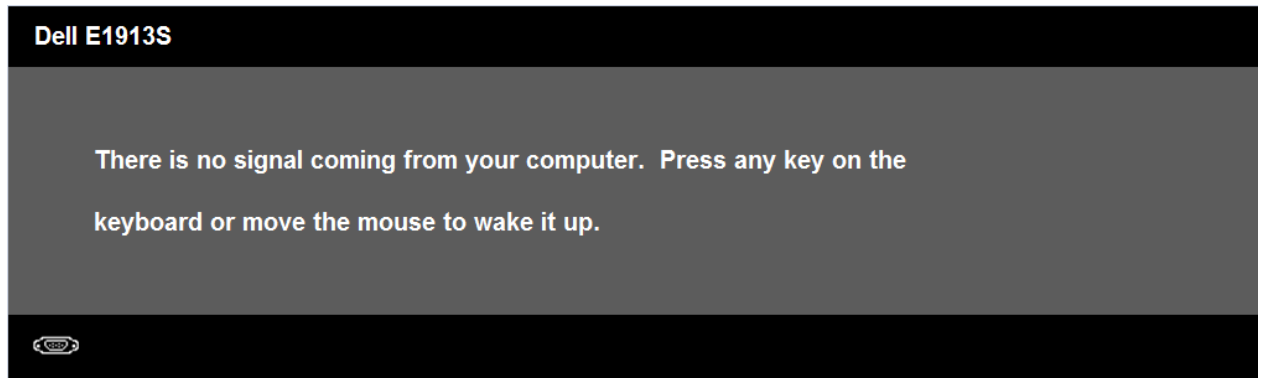

```
คู่มือผู้ใช้จอภาพ Dell E1913S/E1913/E2213
```

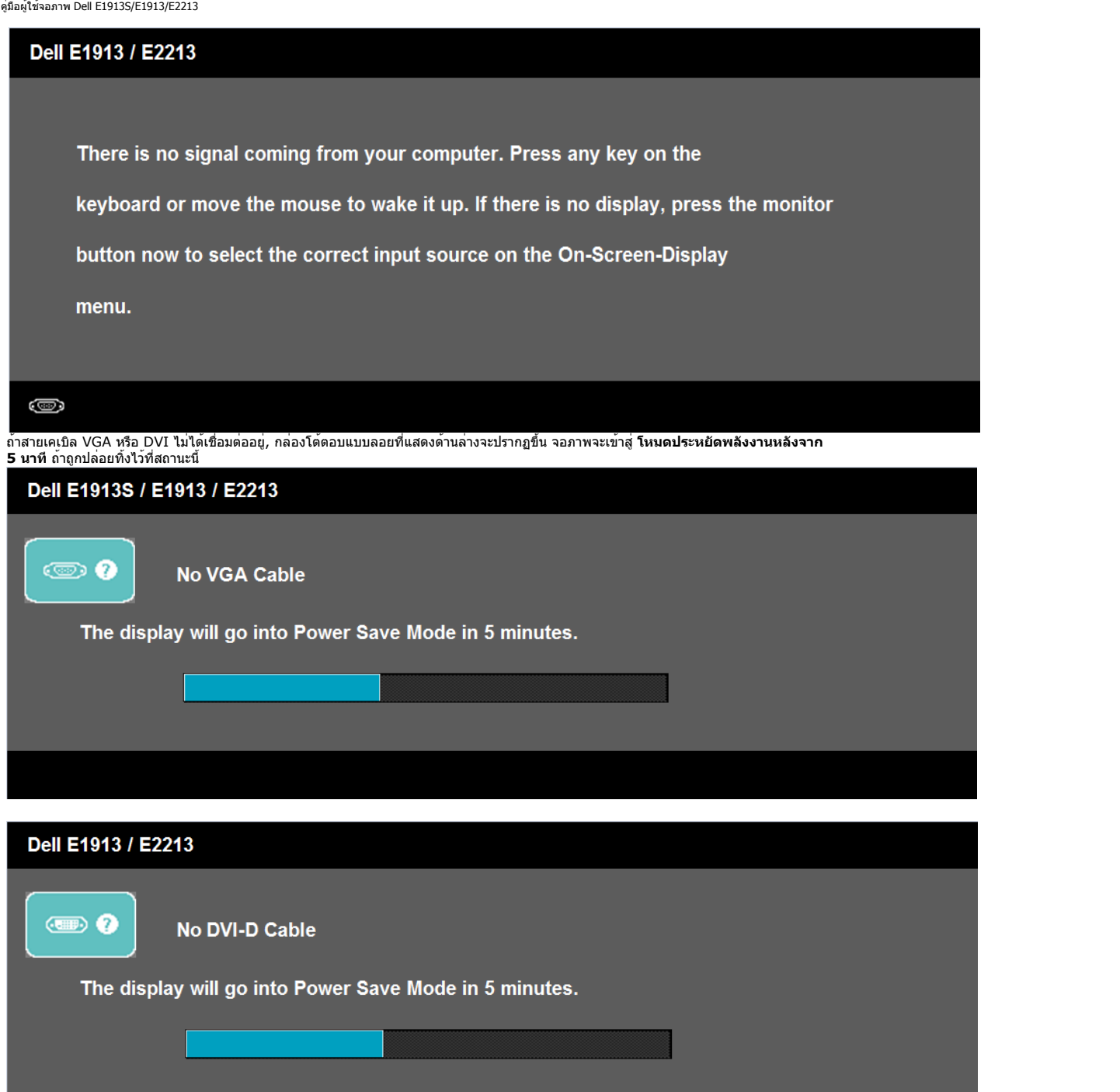

ดู <u>การแก้ไขบัญหา</u> สำหรับข้อมูลเพิ่มเดิม

### การตั้งค่าความละเอียดมากที่สุด

ในการตั้งค่าความละเอียดมากที่สุดสำหรับจอภาพ:

Windows Vista® ,Windows® 7 ,Windows® 8:

- 1. สำหรับ Windows® 8 เท่านั้น, เลือกเดสก์ทอปไทล์ เพื่อสลับไปยังคลาสสิกเดสก์ทอป
- 2. คลิกขวาบนเดสก์ทอป และคลิก ความละเอียดหน้าจอ
- 3. คลิกรายการแบบดึงลงของความละเอียดหน้าจอ และเลือก 1280 x 1024 (สำหรับ E1-13S) หรือ 1440 x 900 (สำหรับ E% 13) หรือ 1680 x 1050 (สำหรับ E2213)
- 4. คลิก ตกลง

ถ้าคุณไม่เห็น **1280 x 1024** (สำหรับ E1913S) หรือ **1440 x 900** (สำหรับ E1913) หรือ **1680 x 1050** (สำหรับ E2213) เป็นตัวเลือก คุณอาจจำเป็นต<sup>้</sup>องอัพเดดไดรเวอร์กราฟฟิกของคุณ ขึ้นอยู่กับคอมพิวเตอร์ของคุณ ให้ทำหนึ่งในกระบวนการต่อไปนี้ให้สมบูรณ์

ถ้าคุณมีคอมพิวเตอร์เดสก์ทอปหรือคอมพิวเตอร์พกพา Dell:

• ไปที่ <u>support.dell.com</u>, ป้อนแท็กบริการของคุณ และดาวน์โหลดไดรเวอร์ล่าสุดสำหรับกราฟฟิกการ์ดของคุณ

ถ้าคุณใช้คอมพิวเตอร์ที่ไม่ใช่ยี่ห้อ Dell (พกพาหรือเดสก์ทอป):

- ไปที่ไซต์สนับสนุนสำหรับคอมพิวเตอร์ของคุณ และดาวน์โหลดไดรเวอร์กราฟีกล่าสุด
- ไปที่เว็บไซต์กราฟฟิกการ์ดของคุณ และดาวน์โหลดไดรเวอร์กราฟฟิกล่าสุด

### การใช้ชาวนด์บาร์ของ Dell

ชาวนด์บาร์ของ Dell เป็นระบบสเดอริโอ 2 แชนเนล ซึ่งสามารถยึดได้บนจอแสดงผลแบบแบนของ Dell ชาวนด์บาร์มีปุ่มเปิด/ ปิด และตัวควบคุมระดับเสียงแบบหมุน เพื่อปรับระบบเสียงโดยรวม, LED สำหรับไฟแสดงสถานะเพาเวอร์ และแจ็คหูพัง 2 ช่อง

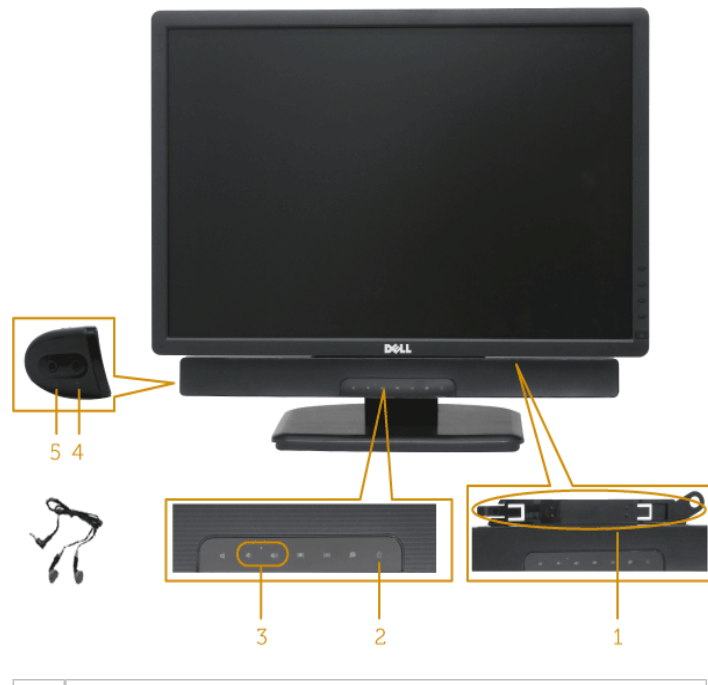

| 2  | ตัวควบคุมเพาเวอร์/ ไฟแสดงสถานะ |
|----|--------------------------------|
| 3. | ด้วควบคุมระดับเสียง            |
| 4. | แจ็คเสียงเข้า                  |
| 5. | แจ็คหูพัง                      |

### การใช้ที่เอียง

#### ที่เอียง

ในขณะที่ด่อขาตั้งอยู่ คุณสามารถเอียงจอภาพไปเป็นมุมการรับชมที่สบายที่สุด

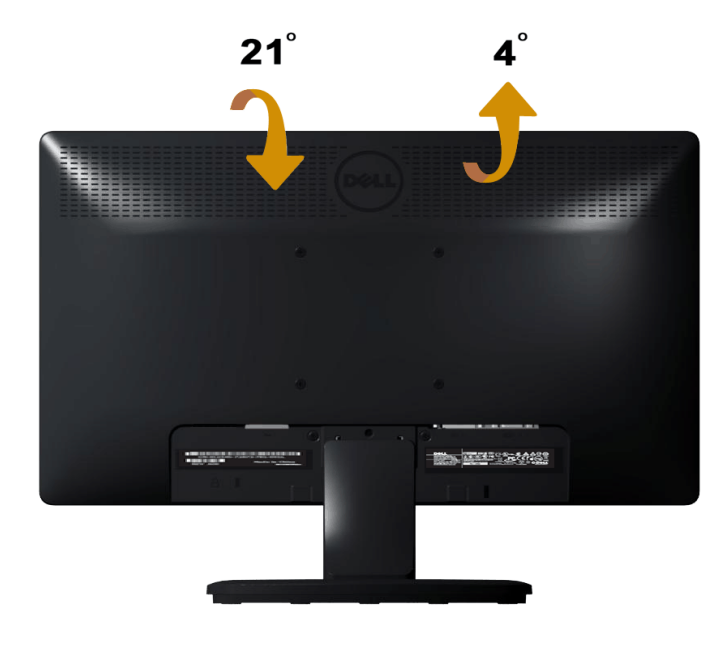

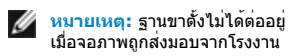

#### <u>กลับไปยังหน<sup>้</sup>าสารบัญ</u>

## การแก้ไขปัญหา

### จอภาพ Dell™ E1913S/E1913/E2213

- ทดสอบตัวเอง
- <u>การวินิจฉัยในตัว</u>
- ปัญหาทั่วไป
- ปัญหาเฉพาะของผลิตภัณฑ์
- <u>บัญหาซาวนด์บาร์ของ Dell</u>

🕂 คำเดือน: ก่อนที่คุณจะเริ่มกระบวนการใดๆ ในส่วนนี้ ให้ทำตาม <u>ขั้นตอนเพื่อความปลอดภัย</u>

### ทดสอบตัวเอง

จอภาพของคุณมีคุณสมบัติการทดสอบตัวเอง

้ที่อนุญาตให้คุณตรวจสอบว่าจอภาพทำงานอย่างเหมาะสมหรือไม่ ถ้าจอภาพและคอมพิวเตอร์ของคุณเชื่อมต่ออย่างเหมาะสม แต่หน้าจอก็ยังคงมืดอยู่ ให้รันการทดสอบตัวเอง โดยดำเนินการตามขั้นตอนต่อไปนี้:

- 1. ปิดทั้งคอมพิวเตอร์และจอภาพ
- 1. ปติทั้งห่องการและของการ
   2. ถอดปลั๊กสายเคเบิลวิดีโอจากด้านหลังของคอมพิวเตอร์ เพื่อให้มั่นใจว่ากระบวนการทดสอบตัวเองสำเร็จ ให้ถอดขั้วต่ออนาล็อกสำหรับ E1913S สำหรับ E1913 และ E2213, ให้ถอดทั้งขั้วต่อดิจิตอล (ขั้วต่อสีขาว) และขั้วต่ออนาล็อก (ขั้วต่อสีน้ำเงิน) จากด้านหลังของคอมพิวเตอร์
- 3. เปิดจอภาพ

กล่องโต้ตอบแบบลอยควรปรากฏบนหน้าจอ (บนพื้นหลังสีดำ) ถ้าจอภาพไม่สามารถรับรู้ถึงสัญญาณวิดีโอ และทำงานอย่างถูกต้อง ในขณะที่อยู่ในโหมดทดสอบตัวเอง LED เพาเวอร์จะติดเป็นสีน้ำเงิน นอกจากนี้ ขึ้นอยู่กับอินพุตที่เลือก กล่องโต้ตอบแบบใดแบบหนึ่งที่แสดงด้านล่าง จะเลื่อนตลอดทั่วทั้งหน้าจออย่างต่อเนื่อง

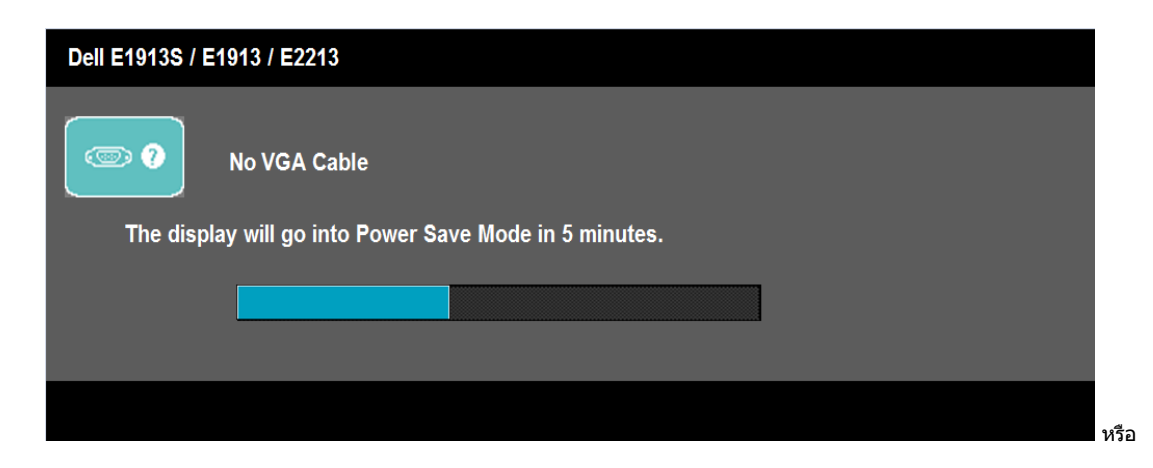

| Dell E1913 / E2 | 3                                          |
|-----------------|--------------------------------------------|
| ?               | No DVI-D Cable                             |
| The displa      | will go into Power Save Mode in 5 minutes. |
|                 |                                            |
|                 |                                            |
|                 |                                            |

- 4. นอกจากนั้น กล่องนี้ยังปรากฏขึ้นระหว่างการทำงานระบบตามปกติ ถ้าสายเคเบิลวิดีโอถูกตัดการเชื่อมต่อหรือเสียหายด้วย จอภาพจะเข้าสู่ โหมดประหยัดพลังงานหลังจาก 5 นาที ถ้าถูกปล่อยทิ้งไว้ที่สถานะนี้ 5. ปิดจอภาพของคุณ และเชื่อมต่อสายเคเบิลวิดีโอใหม่ จากนั้นเปิดทั้งคอมพิวเตอร์และจอภาพ

ถ้าหน้าจอของจอภาพยังคงว่างอีกหลังจากที่คุณใช้กระบวนการก่อนหน้านี้แล้ว ให้ตรวจสอบคอนโทรลเลอร์วิดีโอและคอมพิวเตอร์ เนื่องจากจอภาพของคุณทำงานได้อย่างถูกต้อง

<mark>หมายเหตุ:</mark> คุณสมบัติการทดสอบดัวเองใช<sup>้</sup>ไม่ได้สำหรับโหมดเอส-วิดีโอ, คอมโพสิต และคอมโพเนนต์วิดีโอ IJ

### การวินิจฉัยในตัว

้จอภาพของคุณมีเครื่องมือการวินิจฉัยในดัว ที่ช่วยคุณหาว่าความผิดปกดิของหน<sup>้</sup>าจอที่คุณเผชิญอยู่ เป็นปัญหากับจอภาพของคุณ หรือกับคอมพิวเตอร์และวิดีโอการ์ดของคุณ

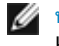

<mark>หมายเหตุ:</mark> คุณสามารถรันการวินิจฉัยในดัวได<sup>้</sup>เฉพาะเมื่อสายเคเบิลวิดีโอไม่ได<sup>้</sup>เสียบอยู่ และจอภาพอยู่ใน *โหมดทดสอบดัวเอง* เท่านั้น

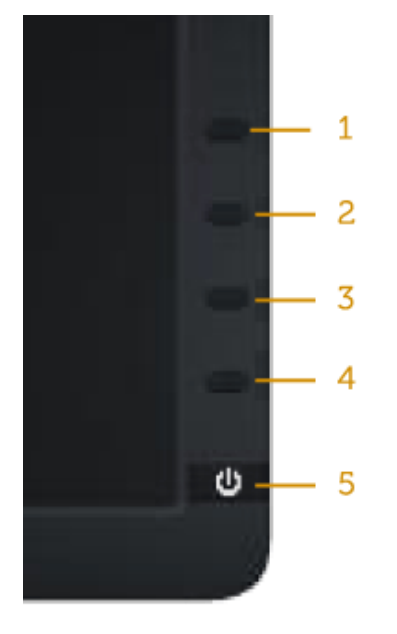

#### ในการรันการวินิจฉัยในตัว:

- ตรวจดูให้แน่ใจว่าหน้าจอสะอาด (ไม่มีอนุภาคฝุ่นบนพื้นผิวของหน้าจอ)
   ถอดปลักสายเคเบิลวิดีโอจากด้านหลังของคอมพิวเตอร์หรือจอภาพ จากนั้นจอภาพจะเข้าไปยังโหมดทดสอบตัวเอง
   กด ปุ่ม 1 และ ปุ่ม 4 บนแผงด้านหน้าค้างไว้พร้อมกันเป็นเวลา 2 วินาที หน้าจอสีเทาจะปรากฏขึ้น

- กัด นุ่ม 4 บนแผงด้านหน้าคางเวพรอมกันเป็นเวลา 2 วันไท้ หน้าจอสเท้าจะบรากฏบน
   ตรวจสอบหน้าจอเพื่อหาความผิดปกติอย่างละเอียด
   กด ปุ่ม 4 บนแผงด้านหน้าอีกครั้ง สีของหน้าจอจะเปลี่ยนเป็นสีแดง
   ตรวจสอบจอแสดงผลเพื่อหาความผิดปกติ
   ทำซ้ำขั้นตอนที่ 5 และ 6 เพื่อตรวจสอบจอแสดงผลในสีเขียว, สีน้ำเงิน, สีดำ, สีขาว และหน้าจอข้อความ

การทดสอบสมบูรณ์เมื่อหน้าจอสีขาวปรากฏขึ้น เพื่อที่จะออก, กด ปุ่ม 4 อีกครั้ง

้ถ้าคุณตรวจไม่พบความผิดปกติใดๆ บนหน้าจอเมื่อใช้เครื่องมือการวินิจฉัยในดัว หมายความว่าจอภาพทำงานเป็นปกติ ให้ตรวจสอบวิดีโอการ์ดและคอมพิวเตอร์

### ปัญหาทั่วไป

้ ตารางต่อไปนี้ประกอบด้วยข้อมูลทั่วไป เกี่ยวกับบัญหาที่เกิดกับจอภาพทั่วไปที่คุณอาจพบ และทางแก้ไขบัญหาที่อาจทำได้

| อาการทั่วไป                 | สิ่งที่คุณพบ | ทางแก้ปัญหาที่เป็นไปได้                                                                                                    |
|-----------------------------|--------------|----------------------------------------------------------------------------------------------------|
| ไม่มีวิดีโอ/LED เพาเวอร์ดับ | ไม่มีภาพ     | <ul> <li>ดรวจดูให้แน่ใจว่าสายเคเบิลวิดีโอที่เชื่อมด่อกับจอภาพและคอมพิวเตอร์เชื่อมด่ออย่างเหมาะสมและแน่นหนา</li> <li>ดรวจสอบว่าเด้าเสียบไฟฟ้าทำงานอย่างเหมาะสม โดยใช้อุปกรณ์ไฟฟ้าเครื่องอื่น</li> <li>ดรวจดูให้แน่ใจว่าปุ่มเพาเวอร์ถูกกดลงจนสุด</li> </ul> |
|                             | ,            |                                                                                                    |

| ไม่มีวิดีโอ/LED เพาเวอร์ติด           | ไม่มีภาพ หรือไม่มีความสว่าง                 | <ul> <li>เพิ่มตัวควบคุมความสว่าง &amp; คอนทราสต์ผ่าน OSD</li> <li>ใช้คุณสมบัติการทดสอบตัวเองของจอภาพ</li> <li>ตรวจสอบว่ามีขางอหรือหักหรือไม่ ในขั้วต่อสายเคเบิลวิดีโอ</li> <li>ตรวจสอบว่าเลือกแหล่งสัญญาณอินพุตที่ถูกต้องผ่านเมนู <u>เลือกแหล่งสัญญาณอินพุต</u></li> <li>รันการวินิจฉัยในตัว</li> </ul>                                                                                                    |
|---------------------------------------|---------------------------------------------|----------------------------------------------------------------------------------------------------|
| โฟกัสแย่                              | ภาพเลือน, เบลอ หรือมีเงา                    | <ul> <li>ดำเนินการ ปรับอัดโนมัติ ผ่าน OSD</li> <li>ปรับดัวควบคุมเฟส และนาฬิกาพิกเซล ผ่าน OSD</li> <li>กำจัดสายเชื่อมต่อวิดีโอ</li> <li>รีเซ็ตจอภาพกลับเป็นการตั้งค่าจากโรงงาน</li> <li>เปลี่ยนความละเอียดวิดีโอเป็นอัตราส่วนภาพที่ถูกต<sup>้</sup>อง (16:10)</li> </ul>                                                                                                    |
| ภาพสั่น/เด้น                          | ภาพเป็นคลื่น<br>หรือมีการเคลื่อนไหวขนาดเล็ก | <ul> <li>ดำเนินการ ปรับอัตโนมัติ ผ่าน OSD</li> <li>ปรับตัวควบคุมเฟส และนาฬิกาพิกเซล ผ่าน OSD</li> <li>รีเซ็ตจอภาพกลับเป็นการตั้งค่าจากโรงงาน</li> <li>ตรวจสอบปัจจัยดานสภาพแวดล้อม</li> <li>ย้ายสถานที่จอภาพ และทดสอบในอีกห้องหนึ่ง</li> </ul>                                                                                                    |
| พิกเชลหายไป                           | หน้าจอ LCD มีจุด                            | <ul> <li>ทำกระบวนการเปิด-ปิดเครื่อง</li> <li>พิกเซลที่ดับถาวร เป็นข้อบกพร่องตามธรรมชาติที่เกิดขึ้นในเทคโนโลยี LCD</li> <li>สำหรับข้อมูลเพิ่มเดิมเกี่ยวกับนโยบายคุณภาพและพิกเซลของจอภาพ Dell, ให้ดูเว็บไซด์สนับสนุนของ Dell ที่: support.dell.</li> </ul>                                                                                                    |
| พิกเซลค้าง                            | หน้าจอ LCD มีจุดสว่าง                       | <ul> <li>ทำกระบวนการเปิด-ปิดเครื่อง</li> <li>พิกเซลที่ดับถาวร เป็นข้อบกพร่องตามธรรมชาติที่เกิดขึ้นในเทคโนโลยี LCD</li> <li>สำหรับข้อมูลเพิ่มเดิมเกี่ยวกับนโยบายคุณภาพและพิกเซลของจอภาพ Dell, ให้ดูเว็บไซด์สนับสนุนของ Dell ที่: support.dell.</li> </ul>                                                                                                    |
| ปัญหาเกี่ยวกับความสว่าง               | ภาพมีดเกินไปหรือสว่างเกินไป                 | <ul> <li>รีเซ็ดจอภาพกลับเป็นการตั้งค่าจากโรงงาน</li> <li>ปรับอัตโนมัติ ผ่าน OSD</li> <li>ปรับตัวควบคุมความสว่าง &amp; คอนทราสต์ผ่าน OSD</li> </ul>                                                                                                    |
| การผิดเพี้ยนทางเรขาคณิด               | หน้าจอไม่ได้ศูนย์กลางอย่างถูกต้อง           | <ul> <li>รีเซ็ดจอภาพกลับเป็นการตั้งค่าจากโรงงาน</li> <li>ปรับอัตโนมัติ ผ่าน OSD</li> <li>ปรับตัวควบคุมความสว่าง &amp; คอนทราสต์ผ่าน OSD</li> </ul>                                                                                                    |
| เส้นแนวนอน/แนวตั้ง                    | หน้าจอมีเส้นหนึ่งหรือหลายเส้น               | หมายเหตุ: เมอเข DVI-D, การบรบตาแหนงจะเขเมเต<br>- รีเซ็ดจอภาพกลับเป็นการตั้งค่าจากโรงงาน<br>- ตำเนินการ ปรับอัตโนมัติ ผ่าน OSD<br>- ปรับดัวควบคุมเฟส และนาฬิกาพิกเซล ผ่าน OSD<br>- ใช้คุณสมบัติการทดสอบตัวเองของจอภาพเพื่อตรวจสอบ และดูว่าเส้นเหล่านี้ปรากฏในโหมดทดสอบตัวเองด <sup>้</sup> วยหรือไม่<br>- ตรวจสอบว่ามีขางอหรือหักหรือไม่ ในชั้วต่อสายเคเบิลวิดีโอ                                                                 |
| ปัญหาในการชิงโครไนช <b>่</b>          | หน้าจอถูกรบกวน<br>หรือปรากฏเป็นภาพฉีกขาด    | หมายเหตุ: เมื่อใช้ 'DVI-D', การปรับ นาฬิกาพิกเซล และ เฟส จะใช้ไม่ได้<br>- รีเซ็ดจอภาพกลับเป็นการตั้งค่าจากโรงงาน<br>- ดำเนินการ ปรับอัดโนมัติ ผ่าน OSD<br>- ปรับดัวควบคุมเฟส และนาฬิกาพิกเซล ผ่าน OSD<br>- ใช้คุณสมบัติการทดสอบตัวเองของจอภาพเพื่อตรวจสอบ และดูว่าหน้าจอที่ถูกรบกวนปรากฏในโหมดทดสอบตัวเองด้วยหรือไม่<br>- ตรวจสอบว่ามีขางอหรือหักหรือไม่ ในชั้วต่อสายเคเบิลวิดีโอ<br>- เริ่มคอมพิวเตอร์ใหม่ใน <i>โหมดปลอดภัย</i> |
| )<br>ปัญหาที่เกี่ยวข้องกับความปลอดภัย | มีควันหรือประกายไฟที่มองเห็นได <sup>้</sup> | <ul> <li>อย่าดำเนินขั้นตอนการแก้ไขปัญหาใดๆ</li> <li>ดิดต่อ Dell ทันที</li> </ul>                                                                                                    |

| ปัญหาความไม่ต่อเนื่อง                                     | จอภาพติดๆ ดับๆ                             | <ul> <li>ตรวจดูให้แน่ใจว่าสายเคเบิลวิดีโอที่เชื่อมด่อกับจอภาพและคอมพิวเตอร์เชื่อมด่ออย่างเหมาะสมและแน่นหนา</li> <li>รีเช็ตจอภาพกลับเป็นการตั้งค่าจากโรงงาน</li> <li>ใช้คุณสมบัติการทดสอบตัวเองของจอภาพเพื่อตรวจสอบ<br/>และดูว่าปัญหาความไม่ต่อเนื่องเกิดขึ้นในโหมดทดสอบตัวเองด้วยหรือไม่</li> </ul>                  |
|-----------------------------------------------------------|--------------------------------------------|----------------------------------------------------------------------------------------------------|
| สีหายไป                                                   | ภาพไม่มีสี                                 | <ul> <li>ใช้คุณสมบัติการทดสอบตัวเองของจอภาพ</li> <li>ดรวจดูให้แน่ใจว่าสายเคเบิลวิดีโอที่เชื่อมต่อกับจอภาพและคอมพิวเตอร์เชื่อมต่ออย่างเหมาะสมและแน่นหนา</li> <li>ดรวจสอบว่ามีขางอหรือหักหรือไม่ ในขั้วต่อสายเคเบิลวิดีโอ</li> </ul>                                                                                   |
| สีผิด                                                     | สีภาพไม่ดี                                 | <ul> <li>เปลี่ยนโหมดการตั้งค่าสีใน OSD การตั้งค่าสี เป็น กราฟฟิก หรือ วิดีโอ ขึ้นอยู่กับการใช้งาน</li> <li>ลองการตั้งค่าพรีเซ็ดสีที่แตกต่างใน OSD การตั้งค่าสี ปรับค่า R/G/B ใน OSD การตั้งค่าสี ถ้าการจัดการสีถูกปิดอยู่</li> <li>เปลี่ยน รูปแบบสีอินพุด เป็น PC RGB หรือ YPbPr ใน OSD การตั้งค่าขั้นสูง</li> </ul> |
| ภาพค้างบนหน้าจอจากการที่แสดงภาพนิ่งบนจอภาพเป็นระยะเวลานาน | เงาเลือนจากภาพนิ่งที่แสดง<br>ปรากฏบนหน้าจอ | <ul> <li>ใช้คุณสมบัติการจัดการพลังงาน เพื่อปิดจอภาพทุกครั้งที่ไม่ได้ใช้งาน (สำหรับข้อมูลเพิ่มเติม ดู <u>โหมดการจัดการพลังงาน</u>)</li> <li>หรืออีกทางหนึ่ง ใช้สกรีนเชฟเวอร์ที่มีการเปลี่ยนแปลงไปเรื่อยๆ</li> </ul>                                                                                                   |

### ปัญหาเฉพาะของผลิตภัณ*ฑ*์

| อาการเฉพาะ                                                            | สิ่งที่คุณพบ                                                                                                    | ทางแก้ปัญหาที่เป็นไปได้                                                                                                    |  |  |
|-----------------------------------------------------------------------|----------------------------------------------------------------------------------------------------|----------------------------------------------------------------------------------------------------|--|--|
| ภาพหน <sup>้</sup> าจอเล็กเกินไป                                      | ้ภาพอยู่กึ่งกลางหน <sup>้</sup> าจอ แต่ไม่เด็มพื้นที่การรับชมทั้งพื้นที่                                           | <ul> <li>รีเซ็ดจอภาพกลับเป็นการตั้งค่าจากโรงงาน</li> </ul>                                                                                                    |  |  |
| ไม่สามารถปรับจอภาพด้วยปุ่มต่างๆ<br>บนแผงด้านหน้าได้                   | OSD ไม่ปรากฏบนหน้าจอ                                                                                               | <ul> <li>ปิดจอภาพ, ถอดปลั๊กสายไฟ, เสียบปลั๊กกลับคืน, จากนั้นเปิดจอภาพ</li> </ul>                                                                                                    |  |  |
| ไม่มีสัญญาณอินพุตเมื่อกดดัวควบคุมของผู้ใช <b>้</b>                    | ไม่มีภาพ, ไฟ LED เป็นสีน้ำเงิน เมื่อคุณกดปุ่ม "ขึ้น", "ลง"<br>หรือ "เมนู", ข้อความ "ไม่มีสัญญาณอินพุด" จะปรากฏขึ้น | <ul> <li>ดรวจสอบแหล่งสัญญาณ ดรวจดูให้แน่ใจว่าคอมพิวเดอร์ไม่ได้อยู่ในโหมดการประหยัดพลังงาน โดยการเลื่อนเมาส์<br/>หรือการกดปุ่มใดๆ บนแป้นพิมพ์</li> <li>ดรวจสอบว่าสายสัญญาณเสียบอยู่อย่างเหมาะสมหรือไม่ ถ้าจำเป็นให้ดึงสายออกและเสียบใหม่</li> <li>รีเช็ดคอมพิวเตอร์ หรือเครื่องเล่นวิดีโอ</li> </ul> |  |  |
| รูปภาพไม่แสดงเด็มทั้งหน้าจอ                                           | รูปภาพไม่สามารถเติมจนเด็มความสูงหรือความกว้างของหน้าจอ                                                             | <ul> <li>เนื่องจากรูปแบบวิดีโอที่แตกต่างกัน (อัตราส่วนภาพ) ของ DVD, จอภาพอาจแสดงแบบเต็มหน้าจอ</li> <li>รันการวินิจฉัยในตัว</li> </ul>                                                                                                    |  |  |
| 💋 หมายเหตุ: เมื่อเลือกโหมด DVI-D, พังก์ชั่น ปรับอัตโนมัติ จะใช้ไม่ได้ |                                                                                                    |                                                                                                    |  |  |

### ปัญหาชาวนด์บาร์ของ Dell™

| อาการทั่วไป                                                  | สิ่งที่คุณพบ                                           | ทางแก้ปัญหาที่เป็นไปได้                                                                                                    |
|--------------------------------------------------------------|--------------------------------------------------------|----------------------------------------------------------------------------------------------------|
| ไม่มีเสียงจากระบบซึ่งชาวนด์บาร์ดึงพลังงานจากอะแดปเตอร์<br>AC | ไม่มีพลังงานเข้าชาวนด์บาร์ -<br>ไฟแสดงสถานะเพาเวอร์ดับ | <ul> <li>หมุนปุ่ม เพาเวอร์/ระดับเสียง บนชาวนด์บาร์ดามเข็มนาฬิกาไปยังดำแหน่งกลาง;<br/>ตรวจสอบว่าไฟแสดงสถานะเพาเวอร์ (LED สีน้ำเงิน) ที่ด้านหน้าของชาวนด์บาร์สว่าง</li> <li>ยืนยันว่าสายเคเบิลเพาเวอร์จากชาวนด์บาร์ถูกเสียบเข้ากับอะแดปเตอร์</li> </ul>                                                                                                    |
| ไม่มีเสียง                                                   | ์ชาวนด์บาร์มีพลังงานเข้า -<br>ไฟแสดงสถานะเพาเวอร์ติด   | <ul> <li>เสียบสายเคเบิลสัญญาณเสียงเข้าลงในแจ็คเสียงออกของคอมพิวเตอร์</li> <li>ตั้งค่าตัวควบคุมระดับเสียงทั้งหมดไปยังระดับสูงที่สุด และตรวจดูให้แน่ใจว่าตัวเลือกปิดเสียงไม่ได้เปิดทำงาน</li> <li>เล่นเนื้อหาที่เป็นเสียงบางอย่างบนคอมพิวเตอร์ (ตัวอย่างเช่น CD เพลงหรือ MP3)</li> <li>หมุนปุ่ม เพาเวอร์/ระดับเสียง บนชาวนด์บาร์ตามเข็มนาฬิกาไปยังการดังค่าระดับเสียงที่สูงขึ้น</li> <li>ทำความสะอาดและเสียบปลั๊กสัญญาณเสียงเข้าใหม่อีกรอบ</li> <li>ทดสอบชาวนด์บาร์โดยใช้แหล่งสัญญาณเสียงอย่างอื่น (ด้วอย่างเช่น: เครื่องเล่น CD พกพา, เครื่องเล่น MP3)</li> </ul> |

| เสียงแดก                      | ้ การ์ดเสียงของคอมพิวเตอร์ถูกใช้เป็นแหล่งกำเนิดเสียง | <ul> <li>นำสิ่งขวางกั้นระหว่างชาวนต์บาร์และผู้ใช้ออก</li> <li>ยืนยันว่าปลักสัญญาณเสียงเขาเสียบอยู่กับแจ็คของชาวนด์การ์ดอย่างสมบูรณ์</li> <li>ดั้งค่าตัวควบคุมระดับเสียงของ Windows ทั้งหมดไปยังตำแหน่งกลาง</li> <li>ลดระดับเสียงของแอพพลิเคชั่นเสียง</li> <li>หมุนปุ่ม เพาเวอร์/ระดับเสียง บนชาวนด์บาร์ทวนเข็มนาพิกาไปยังการดั้งค่าระดับเสียงที่ต่ำลง</li> <li>ทำความสะอาดและเสียบปลั๊กสัญญาณเสียงเข้าใหม่อีกรอบ</li> <li>แก้ปัญหาการ์ดเสียงของคอมพิวเตอร์</li> <li>ทดสอบชาวนด์บาร์โดยใช้แหล่งสัญญาณเสียงอย่างอื่น (ด้วอย่างเช่น: เครื่องเล่น CD พกพา, เครื่องเล่น MP3)</li> <li>หลีกเลี่ยงการใช้สายเชื่อมต่อเสียง หรือด้วแปลงแจ็คเสียง</li> </ul> |
|-------------------------------|------------------------------------------------------|----------------------------------------------------------------------------------------------------|
| เสียงแดก                      | มีการใช้แหล่งสัญญาณเสียงอื่น                         | <ul> <li>นำสิ่งขวางกั้นระหว่างชาวนด์บาร์และผู้ใช้ออก</li> <li>ยืนยันว่าปลั๊กสัญญาณเสียงเข้าเสียบอยู่กับแจ็คของแหล่งสัญญาณเสียงอย่างสมบูรณ์</li> <li>ลดระดับเสียงของแหล่งสัญญาณเสียง</li> <li>หมุนปุ่ม เพาเวอร์/ระดับเสียง บนชาวนด์บาร์ทวนเข็มนาพึกาไปยังการตั้งค่าระดับเสียงที่ด่าลง</li> <li>ทำความสะอาดและเสียบปลั๊กสัญญาณเสียงเข้าใหม่อีกรอบ</li> </ul>                                                                                                    |
| เอาด์พุดเสียงไม่สมดุ <b>ล</b> | ์เสียงออกจากชาวนด์บาร์เพียงด้านเดียว                 | <ul> <li>นำสิ่งขวางกั้นระหว่างชาวนต์บาร์และผู้ใช้ออก</li> <li>ยืนยันว่าปลั๊กสัญญาณเสียงเข้าเสียบอยู่กับแจ็คของการ์ดเสียงหรือแหล่งสัญญาณเสียงอย่างสมบูรณ์</li> <li>ดั้งค่าตัวควบคุมความสมดุลเสียงของ Windows (L-R) ทั้งหมดไปยังดำแหน่งกลาง</li> <li>ทำความสะอาดและเสียบปลั๊กสัญญาณเสียงเข้าใหม่อีกรอบ</li> <li>แก้บัญหาการ์ดเสียงของคอมพิวเตอร์</li> <li>ทดสอบชาวนด์บาร์โดยใช้แหล่งสัญญาณเสียงอย่างอื่น (ดัวอย่างเช่น: เครื่องเล่น CD พกพา, เครื่องเล่น MP3)</li> </ul>                                                                                                    |
| ระดับเสียงด่ำ                 | ระดับเสียงด่ำเกินไป                                  | <ul> <li>นำสิ่งขวางกั้นระหว่างขาวนด์บาร์และผู้ใช้ออก</li> <li>หมุนปุ่ม เพาเวอร์/ระดับเสียง บนขาวนด์บาร์ตามเข็มนาพึกาไปยังการตั้งค่าระดับเสียงสูงสุด</li> <li>ตั้งค่าตัวควบคุมระดับเสียงของ Windows ทั้งหมดไปยังค่าสูงสุด</li> <li>เพิ่มระดับเสียงของแอพพลิเคชั่นเสียง</li> <li>เพิ่มระดับเสียงของแอพพลิเคชั่นเสียง</li> <li>ทดสอบชาวนด์บาร์โดยใช้แหล่งสัญญาณเสียงอย่างอื่น (ตัวอย่างเช่น: เครื่องเล่น CD พกพา, เครื่องเล่น MP3)</li> </ul>                                                                                                    |

<u>กลับไปยังหน<sup>้</sup>าสารบัญ</u>

#### <u>กลับไปยังหน้าสารบัญ</u>

### ภาคผนวก

## คู่มือผู้ใช้จอภาพ Dell™ E1913S/E1913/E2213

- <u>ขั้นตอนเพื่อความปลอดภัย</u>
- ประกาศ FCC (สหรัฐอเมริกาเท่านั้น) และข้อมูลเกี่ยวกับระเบียบข้อบังคับอื่นๆ
- 🔍 <u>การติดต่อ Dell</u>

## 🛆 คำเตือน: ขั้นตอนเพื่อความปลอดภัย

▲ คำเตือน: การใช้ตัวควบคุม การปรับแต่ง หรือกระบวนการอื่นๆ นอกเหนือจากที่ระบุในเอกสารฉบับนี้ อาจเป็นผลให้เกิดไฟฟ้าชื่อต อันตรายจากไฟฟ้า และ/หรืออันตรายทางกล

้สำหรับข้อมูลเกี่ยวกับขั้นตอนเพื่อความปลอดภัย ให้ดู *คู่มือข้อมูลผลิตภัณฑ์* 

### ประกาศ FCC (สหรัฐอเมริกาเท่านั้น) และข้อมูลเกี่ยวกับระเบียบข้อบังคับอื่นๆ

้สำหรับประกาศ FCC และข้อมูลเกี่ยวกับระเบียบข้อบังคับอื่นๆ ให้ดูเว็บไซต์ความสอดคล้องกับระเบียบข้อบังคับที่ <u>www.dell.com\regulatory\_compliance</u>

อุปกรณ์นี้สอดคล้องกับส่วนที่ 15 ของกฎ FCC การทำงานเป็นไปตามเงื่อนไข 2 ข้อต่อไปนี้:

- (1) อุปกรณ์นี้ต้องไม่ก่อให้เกิดการรบกวนที่เป็นอันตราย
- (2) อุปกรณ์นี้ต้องทนต่อการรบกวนใดๆ ที่ได้รับ รวมทั้งการรบกวนที่อาจก่อให้เกิดการทำงานที่ไม่พึงประสงค์

### การติดต่อ Dell

สำหรับลูกค้าในสหรัฐอเมริกา ติดต่อที่หมายเลข 800-WWW-DELL (800-999-3355)

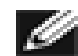

ี <mark>หมายเหตุ:</mark> ถ้าคุณไม่มีการเชื่อมต่ออินเทอร์เน็ตที่ใช้งานได้ คุณสามารถหาข้อมูลการติดต่อได้จากใบสั่งซื้อ สลิปบรรจุภัณฑ์ บิล หรือแคตาล็อกผลิตภัณฑ์ Dell

Dell มีตัวเลือกการสนับสนุนและบริการออนไลน์ และทางโทรศัพท์หลายอย่าง ความสามารถในการใช้งานได้แตกต่างกันในแต่ละประเทศและผลิตภัณฑ์ต่างๆ และบริการบางอย่างอาจใช้ไม่ได้ในพื้นที่ของคุณ ในการติดต่อ Dell สำหรับฝ่ายขาย, การสนับสนุนด้านเทคนิค หรือปัญหาเกี่ยวกับบริการลูกค้า:

- 1. โปรดเยี่ยมชมเว็บไซต์ <u>support.dell.com</u>
- 2. ตรวจสอบประเทศหรือภูมิภาคของคุณในเมนู **เลือกประเทศ/ภูมิภาค** ที่ส่วนล่างของหน้า
- 3. คลิก **ติดต่อเรา** ที่ด้านซ้ายของหน้า
- 4. เลือกลิงค์บริการหรือการสนับสนุนที่เหมาะสมตามความต้องการของคุณ
- 5. เลือกวิธีในการติดต่อ Dell ที่คุณติดต่อได้สะดวก

จอภาพ Dell™ E1913S/E1913/E2213 กลับไปยังหน้าสารบัญ

การตั้งค่าจอภาพของคุณ

### จอภาพ Dell™ E1913S/E1913/E2213

# การตั้งค่าความละเอียดการแสดงผลเป็น 1280 x 1024 (สำหรับ E1913S) หรือ 1440 x 900 (สำหรับ E1913) หรือ 1680 x 1050 (สำหรับ E2213) (มากที่สุด)

เพื่อให้ได้สมรรถนะการแสดงผลดีที่สุดเมื่อใช้ระบบปฏิบัติการ Microsoft Windows, ให้ตั้งค่าความละเอียดการแสดงผลเป็น 1280 x 1024 (สำหรับ E1913S) หรือ 1440 x 900 (สำหรับ E1913) หรือ 1680 x 1050 (สำหรับ E2213) พิกเซล โดยดำเนินการตามขั้นตอนต่อไปนี้:

ໃน Windows Vista®, Windows® 7, Windows® 8:

1. สำหรับ Windows® 8 เท่านั้น, เลือกเดสก์ทอปไทล์ เพื่อสลับไปยังคลาสสิกเดสก์ทอป

2. คลิกขวาบนเดสก์ทอป และคลิก ความละเอียดหน้าจอ

3. คลิกรายการแบบดึงลงของความละเอียดหน้าจอ และเลือก1280 x 1024 (สำหรับ E1913S) หรือ 1440 x 900 (สำหรับ E1913) หรือ 1680 x 1050 (สำหรับ E2213)

4. **คลิก** ตกลง

ถ้าคุณไม่เห็น 1280 x 1024 (สำหรับ E1913S) หรือ 1440 x 900 (สำหรับ E1913) หรือ 1680 x 1050 (สำหรับ E2213) เป็นตัวเลือก คุณอาจจำเป็นต้องอัพเดตไดรเวอร์กราฟฟิกของคุณ โปรดเลือกสถานการณ์ด้าน ล่างที่ตรงกับระบบคอมพิวเตอร์ที่คุณกำลังใช้ที่สุด และปฏิบัติตามขั้นตอน

1: ถ้าคุณมีคอมพิวเตอร์เดสก์ทอป Dell™ หรือคอมพิวเตอร์พกพา Dell™ พร้อมการเข้าถึงอินเทอร์เน็ต

2: ถ้าคุณมีคอมพิวเตอร์เดสก์ทอป, คอมพิวเตอร์พกพา หรือกราฟฟิกการ์ดที่ไม่ใช่ยี่ห้อ Dell™

การตั้งค่าจอภาพของคุณ

### จอภาพ Dell™ E1913S/E1913/E2213

### ถ้าคุณมีคอมพิวเตอร์เดสก์ทอป Dell™ หรือคอมพิวเตอร์พกพา Dell™ ที่สามารถเข้าถึงอินเทอร์เน็ตได้

1. ไปที่ <u>http://support.dell.com</u>, ป้อนแท็กบริการของคุณ และดาวน์โหลดไดรเวอร์ล่าสุดสำหรับกราฟฟิกการ์ดของคุณ

2. หลังจากที่ติดตั้งไดรเวอร์สำหรับกราฟฟิกอะแดปเตอร์ของคุณแล้ว, พยายามตั้งค่าความละเอียดเป็น 1280 x 1024 (สำหรับ E1913S) หรือ 1440 x 900 (สำหรับ E1913) หรือ 1680 x 1050 (สำหรับ E2213) อีก ครั้ง

💋 หมายเหตุ: ถ้าคุณไม่สามารถตั้งค่าความละเอียดเป็น 1280 x 1024 (สำหรับ E1913S) หรือ 1440 x 900 (สำหรับ E1913) หรือ 1680 x 1050 (สำหรับ E2213) ได้, โปรดติดต่อ Dell? เพื่อสอบถามเกี่ยวกับ กราฟฟิกอะแดปเตอร์ที่สนับสนุนความละเอียดเหล่านี้

การตั้งค่าจอภาพของคุณ

### จอภาพ Dell™ E1913S/E1913/E2213

### ถ้าคุณมีคอมพิวเตอร์เดสก์ทอป, คอมพิวเตอร์พกพา หรือกราฟฟิกการ์ดที่ไม่ใช่ยี่ห้อ Dell™

- lu Windows Vista®, Windows® 7, Windows® 8:
- 1. สำหรับ Windows® 8 เท่านั้น, เลือกเดสก์ทอปไทล์ เพื่อสลับไปยังคลาสสิกเดสก์ทอป
- 2. คลิกขวาบนเดสก์ทอป และคลิก การปรับแต่ง
- คลิก เปลี่ยนการตั้งค่าการแสดงผล
- 4. คลิก การตั้งค่าขั้นสูง
- 5. ระบุผู้จำหน่ายกราฟฟิกคอนโทรลเลอร์ของคุณ จากคำอธิบายที่ด้านบนของหน้าด่าง (เช่น NVIDIA, ATI, Intel ฯลฯ)
- 6. โปรดอ้างอิงจากเว็บไซต์ของผู้จำหน่ายกราฟฟิกการ์ดสำหรับไดรเวอร์ที่อัพเดต (ดัวอย่างเช่น, <u>http://www.ATI.com</u> หรือ <u>http://www.NVIDIA.com</u>)

7. หลังจากที่ติดตั้งไดรเวอร์สำหรับกราฟฟิกอะแดปเตอร์ของคุณแล้ว, พยายามตั้งค่าความละเอียดเป็น 1280 x 1024 (สำหรับ E1913S) หรือ 1440 x 900 (สำหรับ E1913) หรือ 1680 x 1050 (สำหรับ E2213) อีก ครั้ง

🌌 หมายเหตุ: ถ้าคุณไม่สามารถตั้งค่าความละเอียดเป็น 1280 x 1024 (สำหรับ E1913S) หรือ 1440 x 900 (สำหรับ E1913) หรือ 1680 x 1050 (สำหรับ E2213) ได้, โปรดติดต่อผู้ผลิตของคอมพิวเตอร์ของคุณ หรือพิจารณาซื้อกราฟฟิกอะแดปเตอร์ที่จะสนับสนุนความละเอียดวิดีโอที่ 1280 x 1024 (สำหรับ E1913S) หรือ 1440 x 900 (สำหรับ E1913) หรือ 1680 x 1050 (สำหรับ E2213)